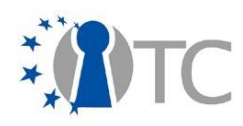

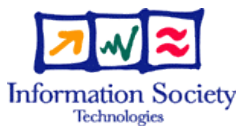

# Private Electronic Transaction (PET) proof-of-concept prototype documentation

# **Open Trusted Computing project**

Version 1.0

05 March 2008

Authors: Dirk Kuhlmann (Hewlett-Packard, UK), Stephane Lo Presti (Royal Holloway, University of London, UK), Gianluca Ramunno, Davide Vernizzi (Politecnico di Turino, IT), Erdem Bayer, Mete Alpaslan Katırcıoğlu, Bora Güngören (Portakal, TR)

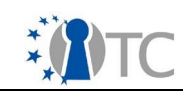

# **Table of Contents**

| 1 Introduction                                                                   | 3  |
|----------------------------------------------------------------------------------|----|
| 2 General presentation of the OTC PET proof-of-concept prototype                 | 4  |
| 2.1 What is demonstrated in the OTC PET proof-of-concept prototype Live CD?      | 4  |
| 2.2 General principles of the prototype                                          | 6  |
| 2.2.1 Trusted platform setup                                                     | 6  |
| 2.2.2 Authenticated boot process                                                 | 7  |
| 2.2.3 Registration of the known good values                                      | 8  |
| 2.2.4 Trusted communication setup                                                | 10 |
| 2.2.5 Platform components and behavior                                           | 10 |
| 2.3 Shortcuts, simplifications and limitations                                   | 11 |
| 3 Step-by-step description of the Private Electronic Transactions (PET) scenario | 13 |
| 3.1 Roles used in the PET scenario                                               | 13 |
| 3.2 Important information to remember                                            | 13 |
| 3.3 CLIENT STEP 1                                                                | 14 |
| 3.4 CLIENT STEP 2                                                                | 14 |
| 3.5 CLIENT STEP 3                                                                | 15 |
| 3.6 CLIENT STEP 4                                                                | 15 |
| 3.7 CLIENT STEP 5                                                                | 16 |
| 3.8 CLIENT STEP 6                                                                | 17 |
| 3.9 CLIENT STEP 7                                                                | 21 |
| 3.1 OCLIENT STEP 8                                                               | 21 |
| 3.1 1BANK STEP 1                                                                 | 23 |
| 3.1 2BANK STEP 2                                                                 | 23 |
| 3.1 3BANK STEP 3                                                                 | 24 |
| 3.1 4BANK STEP 4                                                                 | 24 |
| 3.1 5BANK STEP 5                                                                 | 26 |
| 3.1 6BANK STEP 6                                                                 | 26 |
| 3.1 7CLIENT STEP 9                                                               | 29 |
| 3.1 8CLIENT STEP 10                                                              | 29 |
| 4 Appendices                                                                     | 32 |
| 4.1 How to enable booting from the CD-ROM on an HP nx6325 laptop                 | 32 |
| 4.2 How to clear and reactivate the TPM on an HP nx6325 laptop                   | 32 |
| 4.2.1 BIOS Patch                                                                 | 32 |
| 4.2.2 Reactivation Procedure                                                     | 32 |
| 4.3 How to clear and reactivate the TPM on an IBM/Lenovo 160p laptop             | 33 |
| 4.4 How to set the IP address                                                    | 33 |
| 4.4.1 Rationale and prerequisites                                                | 33 |
| 4.4.2 Procedure in case of DHCP server problems                                  | 33 |
| 4.5 Procedure for assigning a static IP address                                  | 34 |
| 4.6 How to change the boot parameters                                            | 35 |
| 4.0.1 System startup parameters                                                  | 35 |
| 4.6.2 User startup parameters                                                    | 35 |
| 4.7 How to change the bank proxy server                                          | 36 |
| 4.8 How to add new server measurements to the client                             | 36 |

1.0

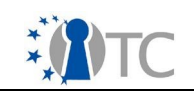

1.0

# 1 Introduction

This documentation aims at assisting users to correctly set up and use the OTC (Open Trusted Computing) PET (Private Electronic Transactions) proof-of-concept prototype that is available at the following url:

http://www.opentc.net/index.php?option=com\_content&task=view&id=45&Itemid=63

Source code information is available at this address: <a href="http://www.opentc.net/index.php?option=com\_content&task=view&id=47&Itemid=65">http://www.opentc.net/index.php?option=com\_content&task=view&id=47&Itemid=65</a>

The OTC PET proof-of-concept prototype is based on a secure banking scenario that was defined by the OTC Consortium. Although the Live CD illustrates usage of this scenario, it does not include a real banking system in any way. The OTC PET proof-of-concept prototype is released under a disclaimer available at the previous url.

For any question or comment about this document, please refer to this page: <a href="http://www.opentc.net/index.php?option=com\_forme&fid=3">http://www.opentc.net/index.php?option=com\_forme&fid=3</a>

This document complements the document "Test instructions for the end user" available from:

http://ftp.suse.com/pub/projects/opentc/period\_1-POC\_PET/docs/testplan\_otc-suse-dsl-pet-1.0.pdf

Section 2 of this document presents the OTC PET proof-of-concept prototype from a design and technical point of view. For a more technical overview of the OTC PET proof-of-concept prototype, please refer to the article "Private Electronic Transactions - The OpenTC proof-of-concept prototype" in the third issue (January 2008) of the OTC newsletter:

http://www.opentc.net/publications/OpenTC\_Newsletter\_03.html

Section 3 presents the step-by-step procedure to run the OTC PET proof-of-concept prototype Live CD. You can skip section 2 and jump to Section 3 for straightforward information on how to run the OTC PET proof-of-concept prototype Live CD.

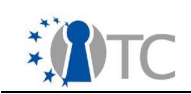

# 2 General presentation of the OTC PET proof-of-concept prototype

The OTC PET proof-of-concept prototype is the first publicly available computing system making use of special hardware equipment called a TPM (Trusted Platform Module), that are available on business computers and laptops. This section will introduce you to the various concepts and elements necessary to complete the step-by-step scenario described in the following sections.

# 2.1 What is demonstrated in the OTC PET proof-of-concept prototype Live CD?

In the scenario that the OTC PET proof-of-concept prototype implements, a user performs daily electronic activities named *Private Electronic Transactions (PET)*, such as online banking, over the world wide web (WWW). Naturally these private electronic transactions should be secure.

In this scenario, the user would like to be sure that, while performing the private electronic transaction: (i) his operating system satisfies the security requirements of the bank; (ii) the connection to the bank server is secure; and (iii) the remote server can prove reliably that it is the authentic bank server.

To satisfy these three requirements, the user uses a new technology offered by the Open Trusted Computing project, namely trusted virtualisation . Whenever the user starts his computer using the OTC PET proof-of-concept prototype Live CD, two instances of an operating system, also called virtual machines or domains, are in fact executing in parallel. These two virtual machines are managed by a virtualisation kernel<sup>1</sup>, also called hypervisor, and correspond to the following usage:

- The first domain (i.e., operating system environment) is dedicated to the interaction with online banking services, while the second domain is used for normal and nonsensitive activities such as word processing and web browsing of unsecured websites ;
- All domains are isolated from each other and from the rest of the system, in
  order to be able to control the state or each domain and be able to report this
  state information to the bank server. This latter functionality allows the OTC PET
  proof-of-concept prototype to satisfy the third requirement for accessing the
  banking services stated above;
- The user performs his daily tasks in the second domain and switches to the first one when he wants to use the banking services.

A simple view of the OTC PET proof-of-concept prototype is shown in Figure 1. In this picture, the two domains are executing in the Xen trusted hypervisor, next to the privileged domain *dom0*. The "good values" of the four trusted components (boot loader, hypervisor, dom0, and the first domain) are securely stored in the TPM and enable the first domain to connect to the Bank server, whereas the second domain

<sup>1</sup> A virtualisation kernel is a small kernel that is able to create and manage virtual machines where normal operating systems are executing. The OTC PET proof-of-concept prototype uses two different virtualisation technologies, namely Xen and L4. In the case of the Xen, there are two separate kernels, one for the management of virtual machines and one for accessing the platform hardware (which is a special virtual machine called domain 0 or dom0 in short). L4 uses only one kernel which executes all virtual machines and related applications.

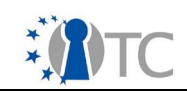

cannot.

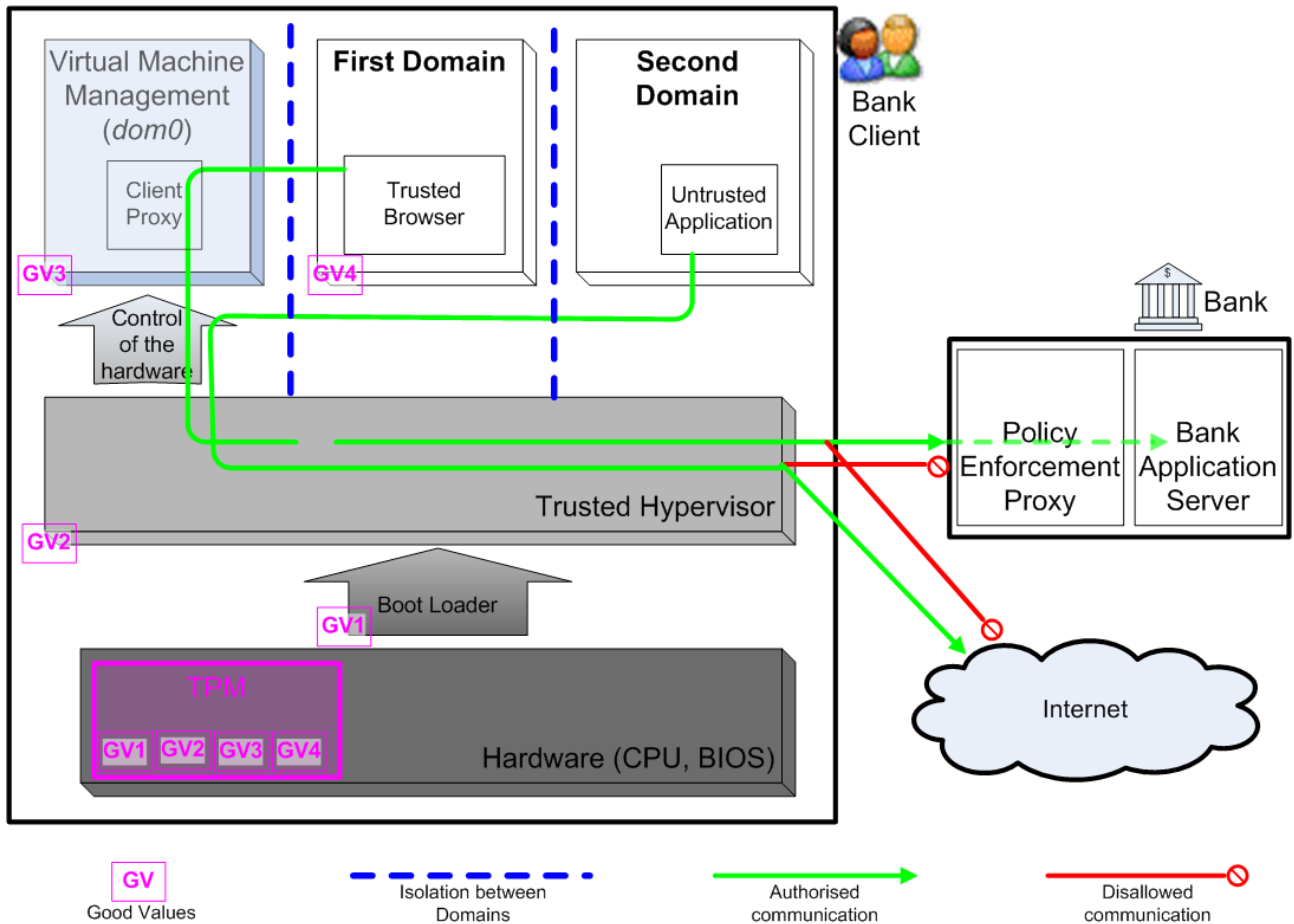

Figure 1: General architecture of the OTC PET proof-of-concept prototype

Measuring is the activity of taking a snapshot of an existing program and its associated configuration state data, which is in practice implemented as taking a hash of this program and its data. Measuring and recording the state of the first (banking) domain reliably is critical for this scenario. Hence, the OTC PET proof-of-concept prototype uses a special piece of hardware called a Trusted Platform Module (TPM) which is the basic building block used for implementing Trusted Computing<sup>2</sup> by providing security primitives and shielded memory locations. Trusted Computing is a new security paradigm based on the open and platform-independent specifications defined by the Trusted Computing Group (TCG) and provides fundamental security building blocks that are currently needed to enforce and harden security mechanisms.

Measurement of any program works in the following way:

• When the program is first executed, the system records the so-called "good values" of this program inside the TPM device. The "good values" are produced from hashes<sup>3</sup> of several elements that make up the program's environment

<sup>2</sup> For more information, see <u>https://www.trustedcomputinggroup.org/</u> and <u>http://en.wikipedia.org/wiki/Trusted\_Computing</u>

<sup>3</sup> A hash is a function that takes an arbitrary input and produces a digest of the input, i.e. a fixed-length string, in such a way that the original input cannot be deduced. Common hash functions are MD5 and SHA-1, the latter being mandated by TCG specifications and with a

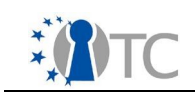

(binary and configuration files) and can not be reproduced by another program. One of the fundamental property of the TPM device is that it cannot be tampered with in software and this ensures that the good values are kept safe. These two properties ensure that, if the previously recorded good values can not produced, the server can be sure that the program was modified.

• These set of all good values kept inside the TPM represent the state of the system executing, including information about the domain, and must be shown to the server in order to be allowed to access the banking system. The bank will only authorise access to the banking services to computers whose good values are known and recognised.

Programs measured in such a way include the BIOS (Basic Input/Output System, first program executed when the platform is switched on), the boot loader, the hypervisor and trusted domains (called this way because their state can be reliably attested using the Trusted Computing mechanisms).

Similarly, the banking system measures and records its own software state using its TPM device. The trusted (bank) domain on the client machine will only allow communication if it receives the expected "good values" from the (remote) bank server.

Using the OTC PET proof-of-concept prototype, the user can gain confidence that: (i) the operating system environment used to access the banking services is not tampered with thanks to the trusted virtualisation; (ii) the communication with the banking server is secured; and (iii) the remote bank system corresponds to the expected software that should be running on the banking server.

# 2.2 General principles of the prototype

The OTC PET proof-of-concept prototype relies on four basic principles that are:

- 1) Trusted platform<sup>4</sup> setup
- 2) Authenticated boot process
- 3) Registration of the known good (measurement) values
- 4) Trusted communication setup

The following sections give a cursory overview of these steps.

#### 2.2.1 Trusted platform setup

As a first step, the user has to initialise the client platform and to prepare it for the subsequent operations. This involves operations on the TPM, so the scenario assumes you already have a TPM in your system. It is possibly the case that your computer has one, but it has not been enabled by the computer manufacturer. Enabling a TPM requires the user to use a method that is dependent on each computer manufacturer (usually a set of commands in the BIOS and this usually involves specifying an authorisation password, see Appendices 4.2 and 4.3 for more details). For obvious privacy reasons, computer manufacturers do not enable TPMs by default, but rather ask users to opt in the technology following a method that make the choice apparent.

hash size of 160 bits (8 bytes).

<sup>4</sup> A "trusted platform" is, technically speaking, a platform that contains a TPM and software that can implement a chain of trust so as to deliver services based on the Trusted Computing mechanisms in a way conforming with the TCG specifications.

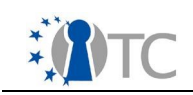

The set up procedure of the OTC PET proof-of-concept prototype is performed as soon as the system is started up for the first time. First the user, acting as the platform owner, must "take ownership" of the TPM. This assumes that the TPM is enabled in the BIOS and, if it was already used before, is cleared<sup>5</sup> and re-enabled.

Next, an Attestation Identity Key (AIK) needs to be created, certified by a Privacy Certification Authority (Privacy CA) and the corresponding identity activated. An AIK is a unique cryptographic key that is used for the purpose of signing attestation and platform authentication messages. An AIK can be created only by the TPM owner or some entity delegated to do so. The Privacy CA is used to blind an AIK verifier to the TPM unique Endorsement Key and enables the same TPM to use various keys.

In a real-world situation, Privacy CAs that operate a valid TC-enabled Public Key Infrastructure (PKI) would be used during this process to certify the AIK. However, for the sake of simplicity, both the requests for and the release of the AIK certificate operations are handled locally on the client using hard-coded passwords. This is done using a software library that comes with hard-wired mock certificates for the authorities involved.

### 2.2.2 Authenticated boot process

From the initial boot up process up to the start of the trusted components, a chain of trust is generated: each component of the chain is measured prior to passing control<sup>6</sup> to it. The component measurements, i.e., cryptographic hashes of relevant binary and configuration data, are stored in small memory areas of the TPM called Platform Configuration Registers (PCR). PCRs are used to safely store critical data. However, the number of PCRs in a TPM being limited, it is possible to store a sequence of binary hashes in a single PCR in an operation called "extending the PCR", which creates a concatenated hash of the sequence of values.

In order to generate the chain of trust, all components in the chain of execution must be instrumented to perform integrity measurements of their successors in the chain of execution. For example, the BIOS must include a Core Root of Trust for Measurement (S-CRTM) as defined by the TCG to measure the subsequent components of the boot process, such as the Master Boot Record (MBR) and the boot loader. The latter has to check the integrity of the hypervisor, the kernel and initial ram disk image of privileged domains, or files or disk images of trusted domains.

For this purpose, the OTC PET proof-of-concept prototype includes tGRUB<sup>7</sup>, an extension of the familiar open source GRUB loader. The tGRUB boot menu allows

<sup>5</sup> Clearing operation deletes data previously stored in the TPM permanently, so it is a very sensitive operation that should only be performed when the user fully knows the consequences. The appendices in this document demonstrate how to do this correctly for a reference platform.

<sup>6</sup> In terms or operating systems architecture, hardware and software components are often "layered" on top of each other. The system starts up by executing the lowest layer (BIOS) and when a particular layer is executing it has access to and control over the lower layers. So the term "passing control" refers to letting a particular layer execute.

<sup>7</sup> For more information on the tGrub component, see: <u>http://www.trust.rub.de/home/concluded-projects/trustedgrub/trustedgrub\_details/</u>

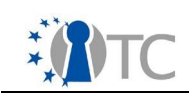

choosing between the two different hypervisors used by the OTC PET proof-of-concept prototype: Xen<sup>8</sup> and Fiasco L4<sup>9</sup>.

Once the hypervisor has been selected, a second boot menu option proposes different execution mode for the OTC PET proof-of-concept prototype:

- A "normal user" mode that comes with a simplified interface and restricts access to management functions. This mode is geared towards showing how the user can perform a transaction in a real-life scenario in an easy and intuitive way.
- The "expert user" mode, on the other hand, enables full access to management features permitting to peek "under the hood". It allows interactive access to all the features implemented in the OTC PET proof-of-concept prototype and comes with a more complex interface.

As a demonstration of the differences between successful and failing verification of integrity measurements, the boot menu also provides a "good domT" and a "rogue domT" option, "domT" being the name of the trusted (bank) domain. Details of this option are the following:

- In the "good" mode, all measurements match expected values.
- On the other hand, the "rogue" mode simulates a modified domain that could have been tampered by the attack of a malicious program. In this case, at least one PCR contains an measurement value that do not match what the bank server expects.

The tGRUB bootloader is constrained to supporting the so-called "Static Root of Trust for Measurement" (S-CRTM) model. In this case, all security and trust relevant components have to be measured during the boot process, starting with the BIOS and up to the trusted hypervisor. The boot procedure follows the normal sequence of programs, each of them modified to implement the chain of trust.

On the other hand, to demonstrate the new "Dynamic Root of Trust for Measurement" (D-CRTM) approach introduced with TPM v1.2<sup>10</sup>, OTC PET proof-ofconcept prototype provides the OSLO boot loader module<sup>11</sup> as a standard module for GRUB/tGRUB. OSLO implements the D-CRTM for AMD' s CPUs, invoking the SKINIT instruction for re-initializing the platform in a trustworthy manner late at runtime. This way, and contrarily to the S-CRTM case, a trusted hypervisor can be started at any point in time during the platform execution.

### 2.2.3 Registration of the known good values

Having set up and initially booted the trusted platform, the client can now register to a server by uploading the measurements representing its platform state. As this

<sup>8</sup> For more information on the Xen project, see: http://www.cl.cam.ac.uk/research/srg/netos/xen/

<sup>9</sup> For more information on the L4 project, see: <u>http://os.inf.tu-dresden.de/L4/</u>

<sup>10</sup> As with most hardware components, TPMs conform to specifications and the versions refer to the specification versions. The 1.2 version is the most current version for a TPM specification at the time of writing and conforming TPMs have a number of new and advanced features.

<sup>11</sup> For more information on the OSLO boot loader module, see: <u>http://os.inf.tu-dresden.de/~kauer/oslo/</u>

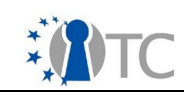

platform state is assumed to be trusted, the user should register a system corresponding to components from verifiable sources and configured correctly. In the case of open source software, this can be achieved by checking that correct packages are installed. In the case of proprietary software, various schemes exist for achieving this, e.g. software certification.

During the registration procedure, the user (acting as a bank operator) registers his platform with a bank server. To do this, he authorises the trusted domain to connect to the bank server and uploads the integrity measurements of his platform. The upload of the measurement digests is done automatically in the "normal user" mode and using a script in the "expert user" mode, and the values are sent via a front-end proxy running on the bank server.

Until now, the OTC PET proof-of-concept prototype has been presented as a client computer connecting to a bank server which is on a remote computer connected to the network. For the sake of simplificity, the bank server is actually a separate domain (named domS) executing on the same computer as the client software. Although this is not a realistic environment for the e-Commerce scenarios, this architecture does not require that a remote server is available. Because of this architecture, the measurements of the banking server are already present on the client side (in a privileged domain of the hypervisor named Domain-0 or dom0) of the OTC PET proof-of-concept prototype.

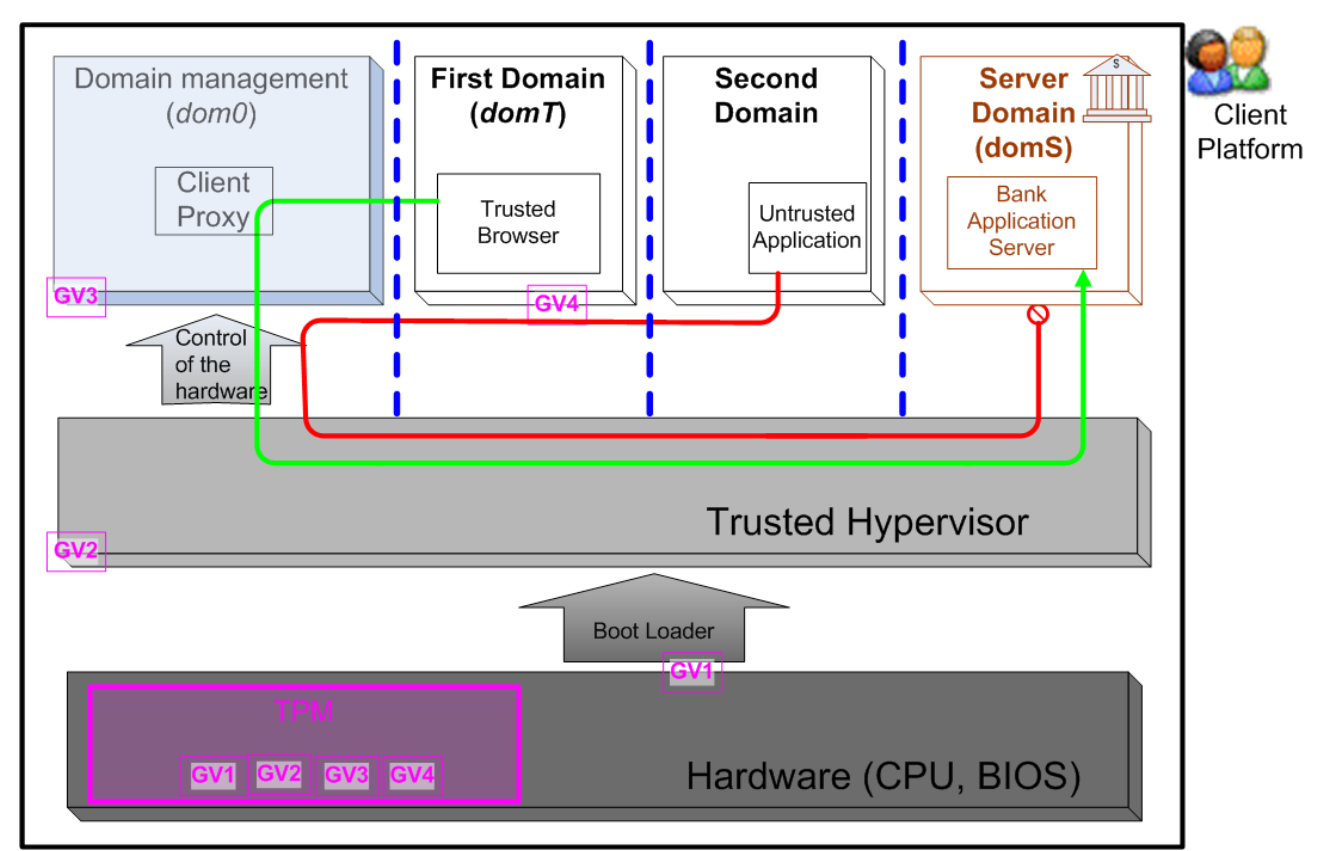

Figure 2 illustrates the architecture of the OTC PET proof-of-concept prototype described so far.

Figure 2: Architecture of the OTC PET proof-of-concept prototype Live CD

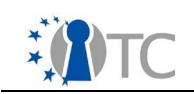

#### 2.2.4 Trusted communication setup

In order to decide on the authenticity of each other, both the user's trusted (bank) domain and the bank server have to exchange each other's good values. This exchange itself is handled in a secure manner:

- The exchange of trust status information between the client and the server is achieved through a pair of proxy services running in a privileged domain (dom0) on the client and as a front-end in the server domain (domS), see Figure 2.
- The proxies communicate through an SSL/TLS tunnel that can encapsulate any TCP-based protocol. For the PET scenario, HTTPS is used.

The sequence of actions is then the following and correspond to the green arrow in Figure 2:

- The communication setup is initiated when starting the web browser in the trusted domain (domT) and clicking on the link provided in its tool bar.
- The connection request is passed to the client proxy that runs in the privileged domain (dom0).
- A dedicated component running in this domain opens an SSL/TLS tunnel to connect to the server side proxy running in the bank server domain (domS). The permissibility of this connection<sup>12</sup> must be stated in the policy of the hypervisor.
- Measurements of software components on both sides are represented by PCR values. These values are signed with the attestation identity key (AIK) created earlier, and communicated to the respective domains.

Communication between the client and the server will only be enabled if both the client and the server measurements suggest that they booted the previously known "good" configuration. This trusted communication helps counter phishing attacks<sup>13</sup>, preventing the user from following a misguiding URL to connect to a fake bank server. The mechanism can also improve the protection of the bank server against unauthorized connections, as seen in Figure 2 with the red arrow.

#### 2.2.5 Platform components and behavior

As the previous section briefly discussed, the authenticated boot process launches a number of domains, each with a different functionality. There is a total of four domains running on the selected hypervisor (either Xen or L4) and they are named as follows (see the four boxes at the top of Figure 2):

- 1)The privileged domain, dom0;
- 2)The server side domain, domS;
- 3)The user's trusted banking domain, domT;
- 4)The user's untrusted domain, domU.

<sup>12</sup> The permission to make a connection to a web site may be subject to many constraints related to network security. The OTC PET proof-of-concept prototype does not assume any such constraints but they may be present in a real situation.

<sup>13</sup> During a phishing attack, the user is lured into clicking on a link that sends him to a web site which looks exactly as a genuine banking web site. Once the user enters his login and password information, the attacker steals that information and can access the real bank site, pretending to be the user.

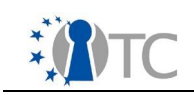

The privileged domain (dom0) directly accesses the physical hardware and includes the drivers for hardware devices. This domain is also used to perform management operations at the virtualisation layer. In "normal user" mode, this domain is not visible.

The domain for the server side of the prototype (domS) executes the banking application and its front-end. It locally simulates a remote server (web server and proxy), but is rather executed locally. This architecture removes the need for connecting to a separate banking computer, though network access is still needed (see Appendix 4.4 for more information on DHCP issues). The domS domain is accessed via the network name "domSbox", and a software TPM emulator (a program emulating a TPM) is used to perform the integrity-related operations (since the hardware TPM can only be used for the client side of the OTC PET proof-of-concept prototype). The domain is never visible to the user.

The first user domain (called domT) solely provides web browsing as its only functionality. It is considered a trusted domain because its integrity can be ensure thanks to its measurement and the values correspond to a well-known configuration.

The second user domain (called domU) is an untrusted one. It is not measured and is only intended for casual use, and not for sensitive operations such as connecting to the bank services.

The policy of the OTC PET proof-of-concept prototype ensures that: (i) only the trusted domain (domT) is authorised to use the client proxy (executing in the privileged domain dom0) for connecting to the bank server (executing in domS); and (ii) connections of the untrusted domain (domU) to the bank server are not allowed, since there are no measurements that can be used to attest to its trusted state.

# 2.3 Shortcuts, simplifications and limitations

Trusted computing is an emerging technology and infrastructure support for this technology (e.g., for issuing certificates) does not exist yet. The technology is also fairly complex. For example first time users are easily confused by the multiplicity of authorisation secrets (e.g. passwords). For the sake of simplicity, the OTC PET proof-of-concept prototype therefore uses fixed passwords as authorization secrets for the TPM and AIK keys (which can, of course, be changed for all operations by editing the configuration scripts in the "expert user" mode).

The prototype attempts to strike a balance here in providing all necessary components (including PKI mechanisms) as part of the distribution. In particular, the server side mechanisms reside in a dedicated domain on the same physical hardware that runs the client. Other assumptions made in the OTC PET proof-of-concept prototype are:

- The PCR metrics corresponding to a trusted PKI server state are currently hardwired into the PKI component running on the client system.
- The banking domain domS is not actually measured since it employs a TPM emulator instead of a hardware TPM. Instead, we just communicate the initial PCR values of the software TPM. In a future release of the OpenTC prototype, the server side will run on a different physical platform, and integrity measurements of the server domain will be duly recorded.

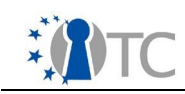

A future release will fix this issue.

In the "rogue domT" scenario, the measurement of the client banking domain (domT) does not correspond to the one uploaded earlier to the bank server. Consequently, the attestation will fail and communication with the bank server will be disallowed. Due to implementation specifics, the PCRs mismatch currently has to be simulated in that the values are not generated from actual measurements of the persistent domain image.

Furthermore, the current prototype is also limited in the sense that man-in-the-middle or "relay of attestation challenge" attacks<sup>14</sup> have not yet been considered.

<sup>14</sup> For more information, see: Kenneth Goldman, Ronald Perez and Reiner Sailer: Linking remote attestation to secure tunnel endpoints. In: Proceedings of the first ACM workshop on Scalable Trusted Computing (STC '06), pp. 21-24. Alexandria, Virginia, USA, 2006. ACM Press, ISBN: 1-59593-548-7, http://doi.acm.org/10.1145/1179474.1179481

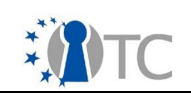

# 3 Step-by-step description of the Private Electronic Transactions (PET) scenario

# 3.1 Roles used in the PET scenario

The scenario underlying the architecture of the OTC PET proof-of-concept prototype involves two stakeholders: one is the bank providing online banking services and the other one is the bank client who wants to access the services.

The standard client-server architecture is normally implemented with two different computers and requires cooperation of the user and the bank in that trust information (the "good values") need to be exchanged.

Nevertheless, in order to enable a single user go through the PET scenario alone and using only one computer, the OTC PET proof-of-concept prototype has been structured as follows:

- The bank server correspond to a separate invisible domain, running on the user's computer.
- The client side of the system comprises two domains, one of which is used specifically for accessing the online banking services. The user has to assume the role of the bank and authorize himself using a hypothetical bank interface.

Because of this architecture, the roles of customer of secure banking and the bank are respectively must be endorsed by the same user. In the following, these roles are respectively represented by the labels CLIENT and by BANK.

# **3.2** Important information to remember

- The OTC PET proof-of-concept prototype requires that any USB flash disks be removed from the computer in order to function properly. Please remove any USB disk before your computer is powered up.
- This prototype is a Linux Live CD, which means it will not install anything on your hard drive or employ your hard drive for any purpose. However, your computer must be booted using this CD. The method for changing (if necessary) the boot device order on your computer vary between computer manufacturers. Consult the platform manufacturer's documentation of your computer for more information on how to enable booting from the CD device.
- In order to run correctly the OTC PET proof-of-concept prototype, a TPM chip is required. Your computer must have a TPM chip and it must be detected by the prototype boot-time components. You can verify this on the first screen when your computer boots from this CD (see **CLIENT STEP 2** below).
- The OTC PET proof-of-concept prototype comes with a disclaimer of responsibility, please read it carefully before attempting to run the Live CD.

The following sections describe the step-by-step instructions to perform the PET scenario using the The OTC PET proof-of-concept prototype Live CD.

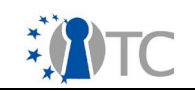

# 3.3 CLIENT STEP 1

The purpose of this step is to boot your computer from the OTC PET proof-of-concept prototype Live CD. You have successfully burned the Live CD image to a blank CD and now have the CD in hand.

Now, power up your computer and insert the OTC PET proof-of-concept prototype Live CD into your CD-ROM drive.

If your computer boots from the CD properly, you should see a screen similar to **screenshot 1** below. If not, please consult your manufacturer's manual on how to enable booting from the CD device.

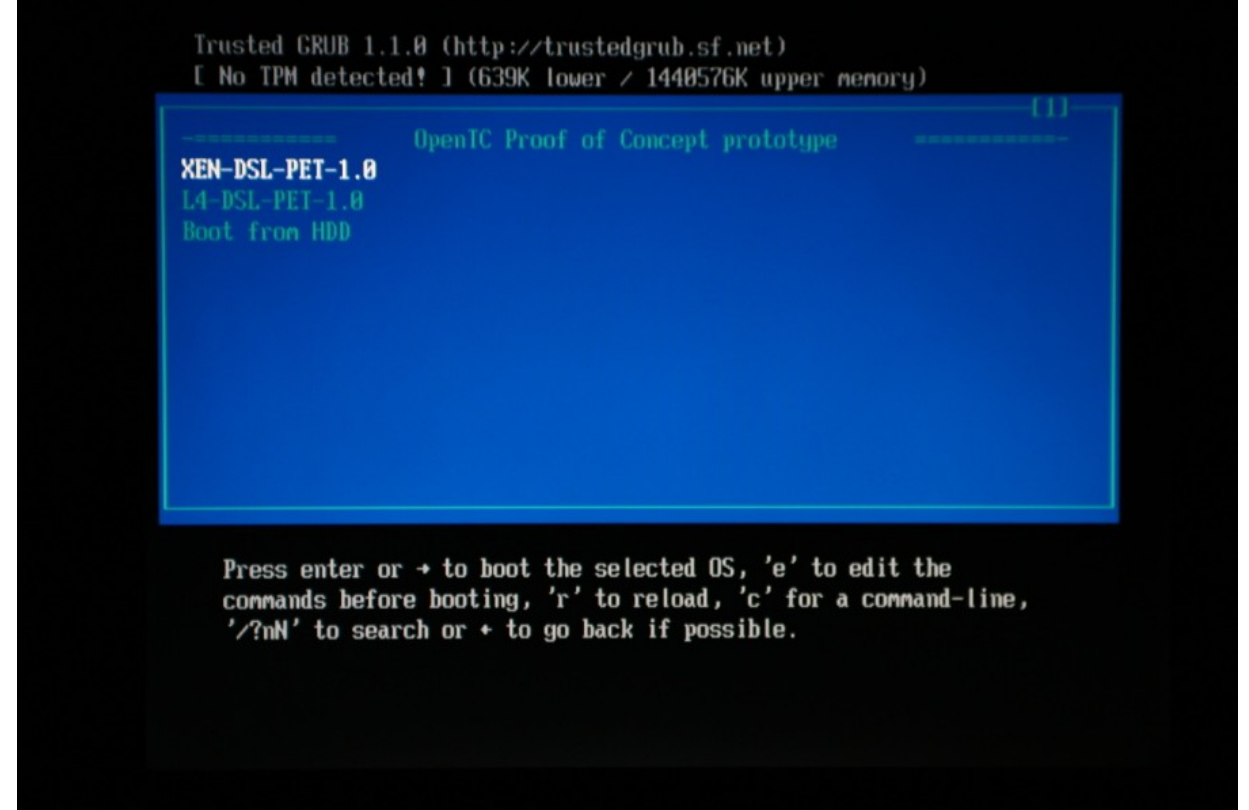

Screenshot 1. Bootloader with no TPM detected during booting from Live CD.

**Note:** Appendix 4.1 of this document explains how to setup booting from the CD device on an HP nx6325 laptop, one of the reference hardware platforms chosen by the OTC Consortium. The procedure on other computer models may differ and Appendix 4.1 might give you hints. Consult the platform manufacturer's documentation of your computer for more information.

### 3.4 CLIENT STEP 2

This step involves checking whether your TPM is detected by the OTC PET proof-ofconcept prototype. The TPM is a crucial part of the prototype and is necessary for the following steps.

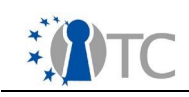

When the Trusted GRUB screen appears (see **screenshot 1**), check the top left corner of the window. If there is a "No TPM detected!" message as in **screenshot 1**, then you either don't have a TPM or it has not been enabled.

In the latter case, you need to enable your TPM by restarting you computer and accessing the BIOS setup of the computer. Methods for accessing the BIOS setup and enabling the TPM differs between computer manufacturers and models, so you should consult the computer documentation. Appendices 4.2 and 4.3 of this documents describes the procedure for, respectively, the HP nx6325 and IBM T60p laptops.

If on the other hand, the Trusted Grub window displays a "TPM detected!" message, then your computer has a TPM and it is enabled. You can continue on to **CLIENT STEP 3**.

# 3.5 CLIENT STEP 3

In this step, you will select one of the boot options of the OTC PET proof-of-concept prototype. The first option to choose from is the choice of the hypervisor between Xen and L4. See section 2.2.2 for more information.

Since the following procedures are the same for both options, we only cover Xen in the following.

Now, select XEN-DSL-PET-1.0 from the menu, and press Enter.

# 3.6 CLIENT STEP 4

Following the previous step, the second option, called a *configuration*, to choose from is the choice of the mode of execution of the OTC PET proof-of-concept prototype. See section 2.2.2 for more information.

The three options, shown in **screenshot 2**, are presented in the form of a triplet with the following information:

- User mode: This corresponds to the two values "normal" and "expert", and indicates, respectively, whether the user has access to all the features of the OTC PET proof-of-concept prototype from a command-line interface or not. The "Expert mode" is only intended for experimentation by expert users. This document will guide you through the "Normal Mode".
- DomT mode: This mode as the values "good" and "rogue". It is used to demonstrate the "rogue domain" feature, where a modified domain (called domT) is executed to demonstrate, later in this scenario, that trusted communication is not allowed in this case.
- *PET mode*: this aspect is irrelevant for the OTC PET proof-of-concept prototype Live CD and should be ignored. It is set to "standard".

The three options correspond to the following behaviors:

- Option 1 is in "Expert Mode" with a normal "domT";
- Option 2 is also in "Expert Mode" but with a rogue "domT";
- Option 3 is a "Normal Mode" where the basic demonstration of the scenario is shown without access to the advanced features of the OTC PET proof-of-concept

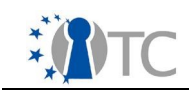

#### prototype.

We show in the following the OTC PET proof-of-concept prototype running after Option 3 was selected.

When you select an option and press Enter, the selected configuration loads a number of domains on your computer. This takes more time than loading a single operating systems, so do not be surprised if the process is slow. Messages on the status of the component loading are displayed, as seen in **screenshot 3**.

### 3.7 CLIENT STEP 5

When the loading process is finished, a login screen is presented to the user (see **screenshot 4**).

At the login prompt, simply type the user name "root" and press Enter (you do not need a password in this prototype).

**Note:** The user "root" is the systems administrator in Linux and has all privileges by default. In a real-world scenario, the user would not need to log in as "root", but the OTC PET proof-of-concept prototype use this account for the sake of simplicity.

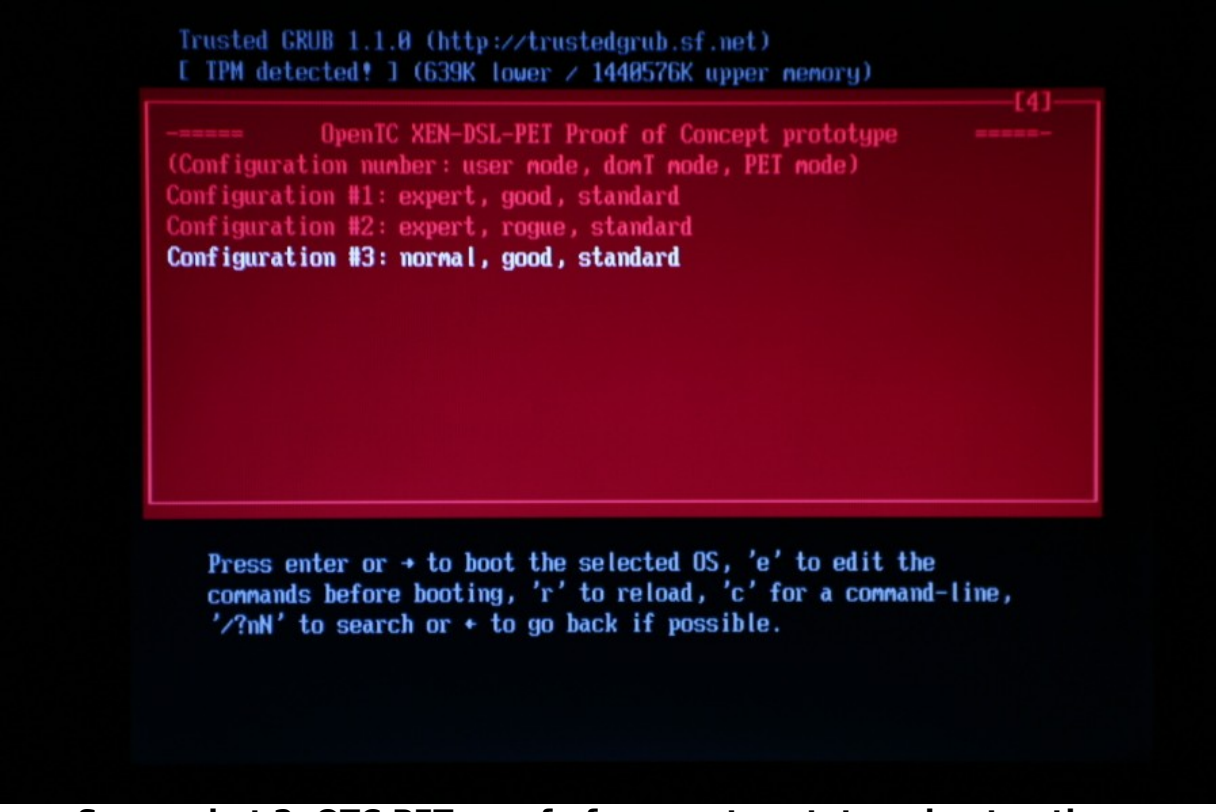

Screenshot 2. OTC PET proof-of-concept prototype boot options.

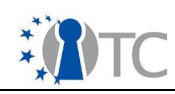

| usb usb1: configuration #1 chosen from 1 choice                                                  |
|--------------------------------------------------------------------------------------------------|
| hub 1-0.1.0; USD hub found                                                                       |
| num 1-0,1.0; 4 ports detected<br>ACD1: DC1 Intennumt AAAA.12 101 -> CC1 10 (level lev) -> IPO 18 |
| abei bed 0000.00.12.1. DHCL Heet Controllon                                                      |
| ohoi had 0000:00:13.1; Unci nust cultruiter                                                      |
| ohoi had 0000:00:12.1; New USD Dus registered, assigned Dus Number 2                             |
| UNCI_NCA 0000:00:13.1: Nrq IO, NO MEM 0X44402000                                                 |
| USD USD2; CONFIGURATION #I CHOSEN FROM I CHOICE                                                  |
| nub 2-0:1.0: USB nub found                                                                       |
| NUD 2-0:1.0: 4 ports detected                                                                    |
| usb 1-2; new full speed USB device using onci_ncd and address 2                                  |
| usd 1-2: configuration #1 chosen from 1 choice                                                   |
| usb 2-1: new full speed USB device using onci_ncd and address 2                                  |
| USD 2-1: Configuration #1 Chosen from 1 Choice                                                   |
| UIC: creating device modes                                                                       |
| UIC: searching for cdrom device                                                                  |
| UIC: found cdrom device on /dev/hda                                                              |
| vdeu vleda v                                                                                     |
| act time 22-bit 10 cumport flag to 1                                                             |
| Setting $32-511$ to support that to $1$                                                          |
| OTC: moscuring domain@ integrity Please wait                                                     |
| Wayning Drocoecor Platform Limit event detected, but not handled                                 |
| Mariling: Flucessor Flatform Limit event detected, but not handled.                              |
| constner compitting crotted support thto gour vernet.                                            |

Screenshot 3. OTC PET proof-of-concept prototype loading domains.

# 3.8 CLIENT STEP 6

Once logged in, the user is presented with a command prompt. The prompt will be labeled with a description ending with the character "#" (see **screenshot 5**). This description indicates that you are logged in as the system administrator of the platform.

The user then has to start the X Window graphical user interface by typing the command "startx" and pressing Enter. This command starts the graphical user interface at the default resolution of 1024x768.

The graphical user interface that is launched starts two different domains, called domU and domT (see **screenshot 6**, and Section 2.3 for more details). The user has to wait until both are displayed (see **screenshots 7 and 8**):

- The first domain (called domU) is used for normal and nonsensitive tasks and is accessible at all times via the keyboard shortcut "Alt+F1" (see **screenshot 7**).
- The second domain (called domT) is used only for the online banking operations and is accessible at all times via the keyboard shortcut "Alt+F2" (see screenshot 8).
  - $\circ$   $\;$  The only application used in domT is the Firefox web browser.
  - If you accidentally close the browser window in the domT domain, you can restart it manually. In order to do so, right-click on the desktop and select "xterm" from the menu. Then on the terminal screen type "firefox" and press Enter.

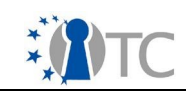

On the desktops of the two domains, single-clicking an icon executes the default action on the object (i.e., opening a file, executing a script). Double-clicking an item may lead to problems and should be avoided. Whenever you are asked to click on an icon, remember to click only once.

**Note:** In the Xen-based OTC PET proof-of-concept prototype, the domain screens are mapped to function keys (Alt+F1, Alt+F2). This mapping is heavily dependent on the graphics resolution and you might experience problems with higher resolutions. So sticking with the default 1024x768 resolution (when the command "startx" is typed without options) is a safe choice.

BLKTAPCTRL[2095]: blktapctrl: v1.0.0 BLKTAPCTRL[2095]: Found driver: [raw image (aio)] BLKTAPCTRL[2095]: Found driver: [raw image (sync)] BLKTAPCTRL[2095]: Found driver: [vmware image (vmdk)] BLKTAPCTRL[2095]: Found driver: [ramdisk image (ram)] BLKTAPCTRL[2095]: Found driver: [qcow disk (qcow)] BLKTAPCTRL[2095]: /dev/xen/blktap0 device already exists OTC: starting command service... OIC: starting info service... OIC: setting PET user mode to 'normal'... OTC: PET transparent mode set to true ... OTC: setting X server for XEN hypervisor... OTC: starting proxy server domain (domS) ... Using config file "/images/domS.conf". Started domain domS dom0box login: root Password : \_

Screenshot 4. Loggin screen of the OTC PET proof-of-concept prototype.

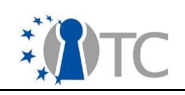

| OTC: setting PET user mode to 'normal'<br>OTC: PET transparent mode set to true<br>OTC: setting X server for XEN hypervisor<br>OTC: starting proxy server domain (domS)<br>Using config file "/images/domS.conf".<br>Started domain domS |
|----------------------------------------------------------------------------------------------------|
| dom0box login: root<br>Password:                                                                                                    |
| Welcome To                                                                                                    |
| DSL comes with ABSOLUTELY NO WARRANTY, to the extent<br>permitted by applicable law.<br>Loading /usr/share/keymaps/i386/qwerty/us.kmap.gz                                                                                                |
| Type 'startx' for starting X with the default screen resolution (1024x768)<br>'startx <resolution>' for starting X with a specific resolution:<br/>'1024x768', '1280x1024', '1400x1050', '1600x1200'</resolution>                        |
| root@ttu1[root]# startx_                                                                                                    |

Screenshot 5. Starting the X Window GUI interface from the prompt.

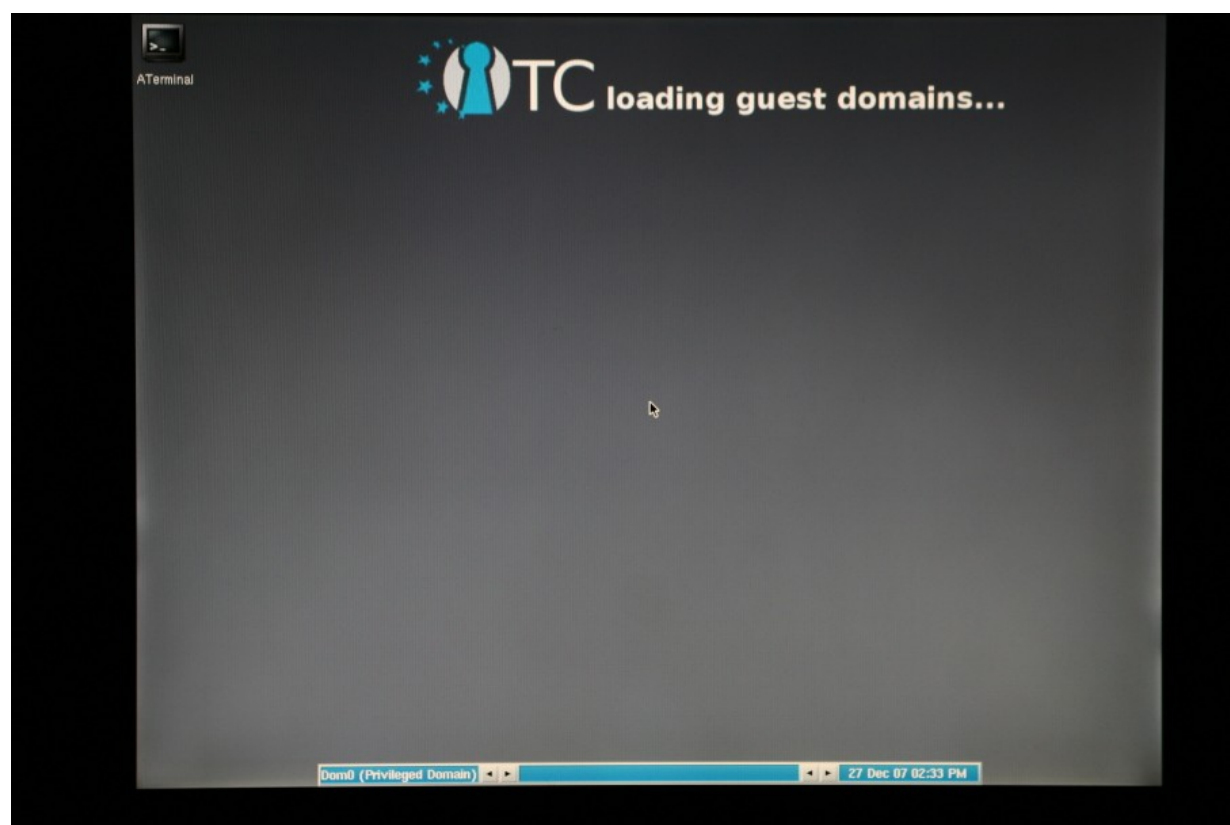

Screenshot 6. OTC PET proof-of-concept prototype is loading the 2 domains.

1.0

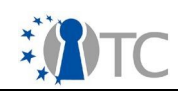

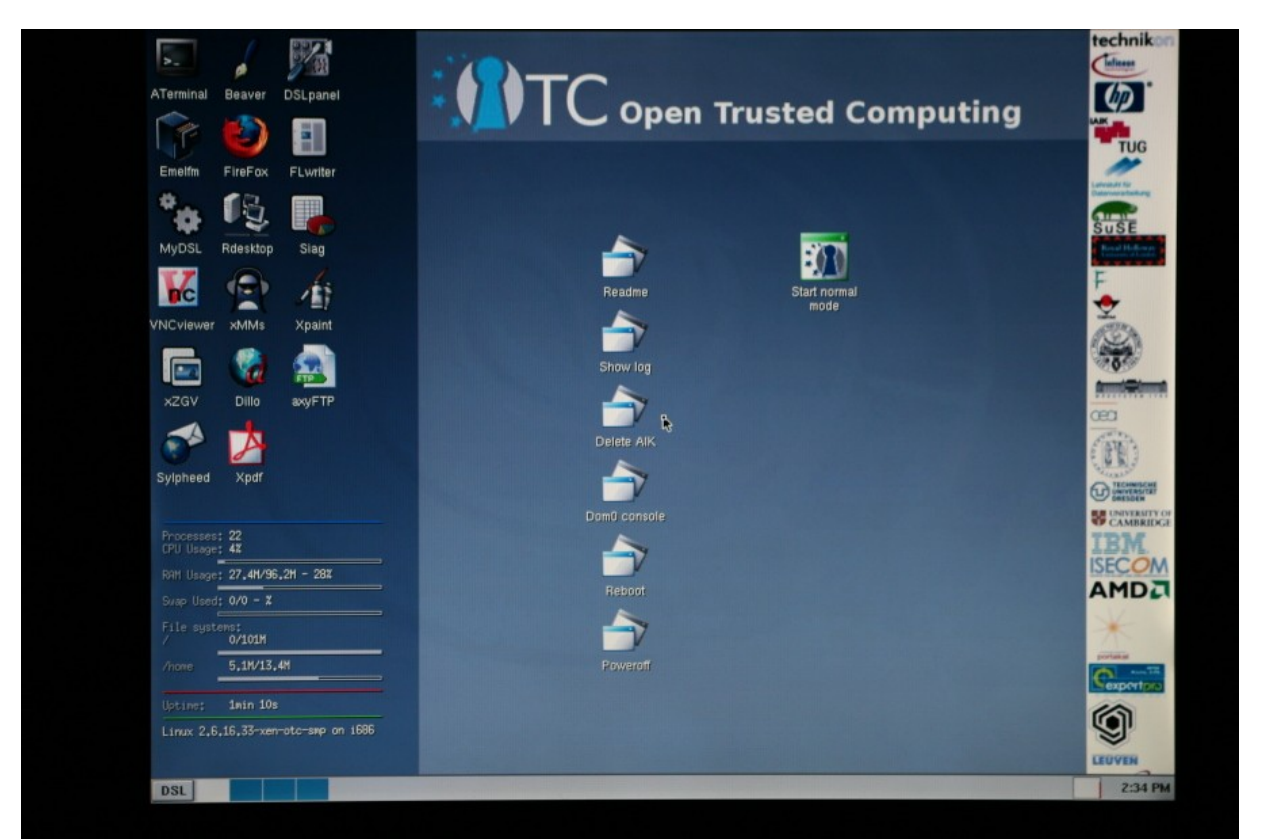

Screenshot 7. The desktop of domain domU, used for non-sensitive tasks.

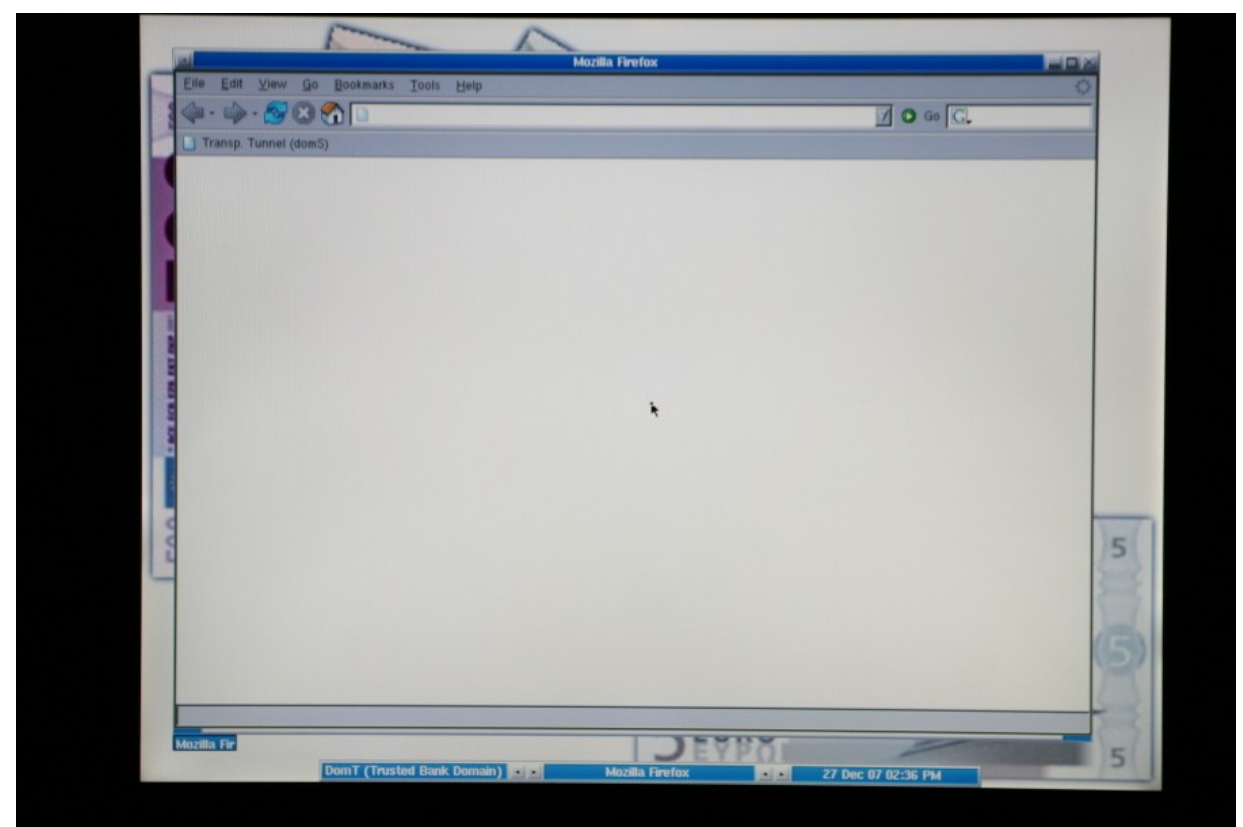

Screenshot 8. The desktop of domain domT, used for online banking tasks.

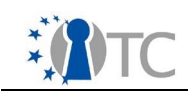

# 3.9 CLIENT STEP 7

After the two graphical user interfaces (one for each domain) are loaded, the domain domT, the banking domain, is displayed. You can switch to the domain domU by pressing "Alt+F1", and switch back to domT by pressing "Alt+F2".

The desktop of the domain domU has a few icons (see **screenshot 7**):

- The icons on the left are link to general computer programs. They include the Firefox web browser, the XMMS application for playing MP3 files, the xPDF application for viewing PDF applications, etc.
- The icons in the middle of the screen are specific to the OTC PET proof-ofconcept prototype. They are shortcuts to scripts<sup>15</sup> used to execute the features of the OTC PET proof-of-concept prototype. The scripts are:
  - **Readme** : This displays a brief documentation on the OTC PET proofof-concept prototype.
  - **Show log** : The logs of all the Trusted Computing functions executed so far are shown.
  - **Delete AIK** : This script deletes the previously generated AIK (see Section 2.2.1 for details) from the USB stick.
  - Dom0 Console: A console window for accessing the privileged domain dom0 is opened.
  - **Reboot** : Reboots the machine.
  - **Power off** : Powers off the machine.
- The "Start normal mode" icon is used to start the trusted communication and is described next.

### 3.10 CLIENT STEP 8

At this point in the banking scenario, all is ready to begin setting up the communication with the trusted banking server.

Click on the "Start normal mode" icon on the desktop of the domU domain. A terminal window is opened and the process of setting up the secure communication is started. The terminal window shows the various functions being performed:

- STEP 1 will take ownership of TPM (see screenshot 9).
- STEP 2 will generate the AIK (see **screenshot 10**).
- STEP 3 will create the good values for the platform (see screenshot 11).
- STEP 4 will register the platform with the bank server (see screenshot 11).
- STEP 5 will display for the tasks to be executed on the bank domain domS (see **screenshot 11**).

When the script is complete, the user is asked to press Enter. At this point, a client proxy used to relay the trusted communication is started.

The bank (represented by the domain domS) has to accept and enable the good values that have been uploaded by the user using the script. This is done transparently.

<sup>15</sup> Scripts are a means to automate actions in Linux and call other programs to be executed in a particular order with certain parameters.

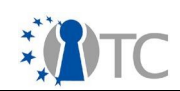

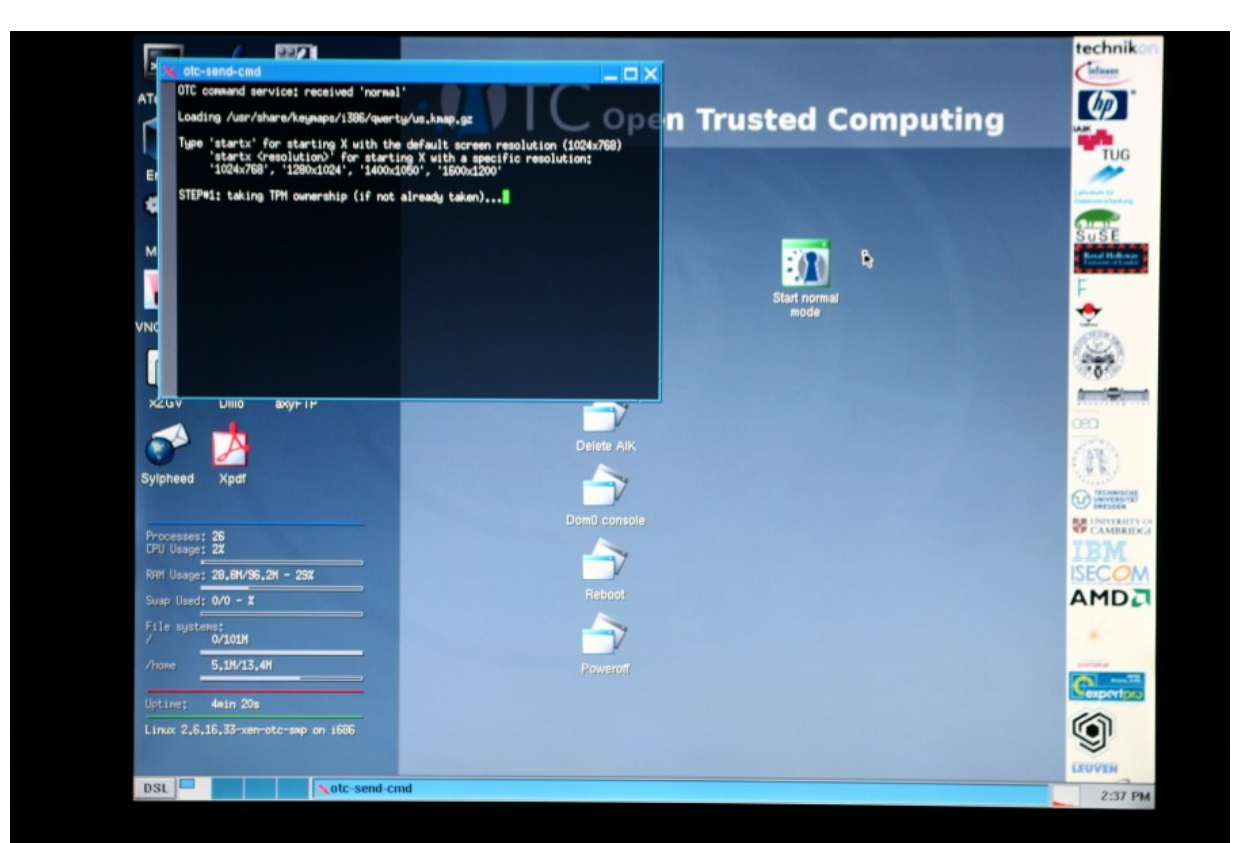

#### Screenshot 9. Ownership of the TPM is taken.

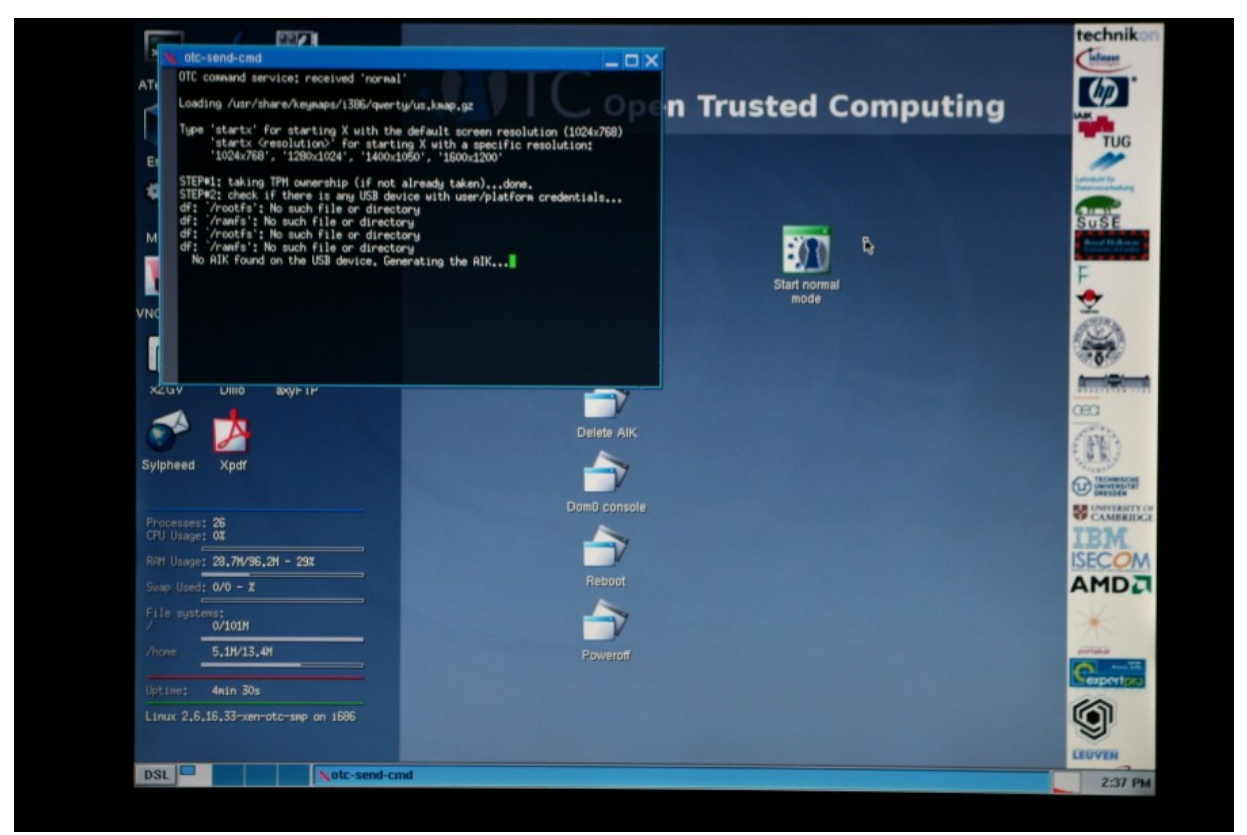

Screenshot 10. An AIK is generated.

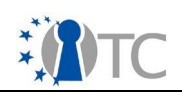

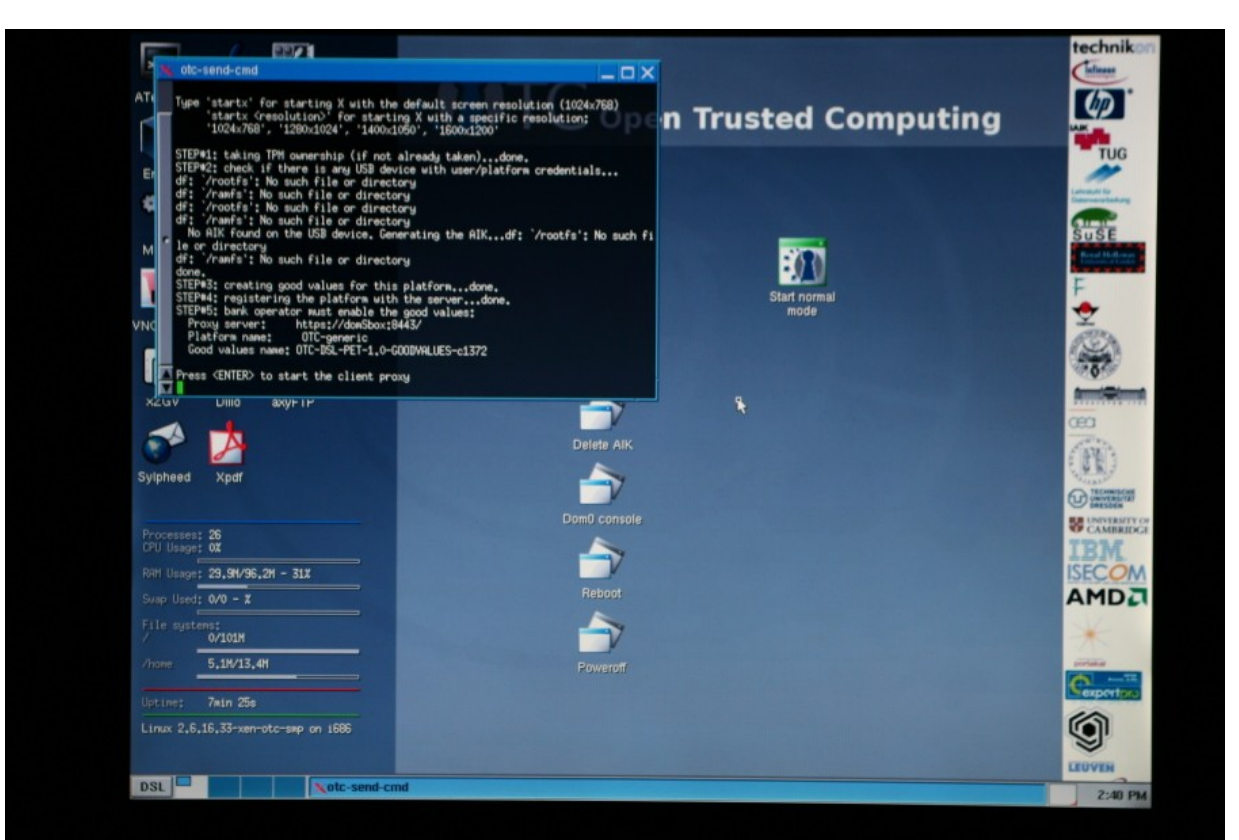

Screenshot 11. The communication set up script has completed.

# 3.11 BANK STEP 1

In this step, the user connects to the bank web-based system as the bank in order to process the information provided by the customer in **CLIENT STEP 8**.

Switch back to he first domain domU by pressing "Alt+F1". Click on the Firefox icon on the desktop. (see **screenshot 7**). The instance of the Firefox web browser only has one link in in the toolbar named "OTC bank proxy server" (see **screenshot 12**). Click on this link and you will be directed to the webpage with address <u>https://domsbox:</u> 8443.

### 3.12 BANK STEP 2

A certificate is now presented by the bank server to the user and has to be accepted to connect to the bank web-based system.

The certificate is issued from "domSbox", the designated network domain name for the bank server executing in the domain domS. This certificate is necessary to establish a secure SSL/TLS tunnel used during the communication.

Firefox displays a prompt window asking you to accept or reject the certificate presented by the server (see **screenshot 13**). In the dialog box, choose "Accept this certificate temporarily for this session" and click on the "OK" button.

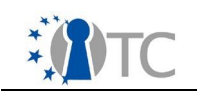

# 3.13 BANK STEP 3

Now, the bank web-based system is displayed and the user has to login to the bank server by entering user name and password.

At the prompt, type "bank-op" as a user name and "otc" as the password (see **screenshot 14**), and finally click the OK button.

# 3.14 BANK STEP 4

Once successfully logged in, the user has to navigate to the platform registration page.

From the bank server home page initially displayed, a number of links are available (see **screenshot 15**). Click on the "management of the platform registration" link.

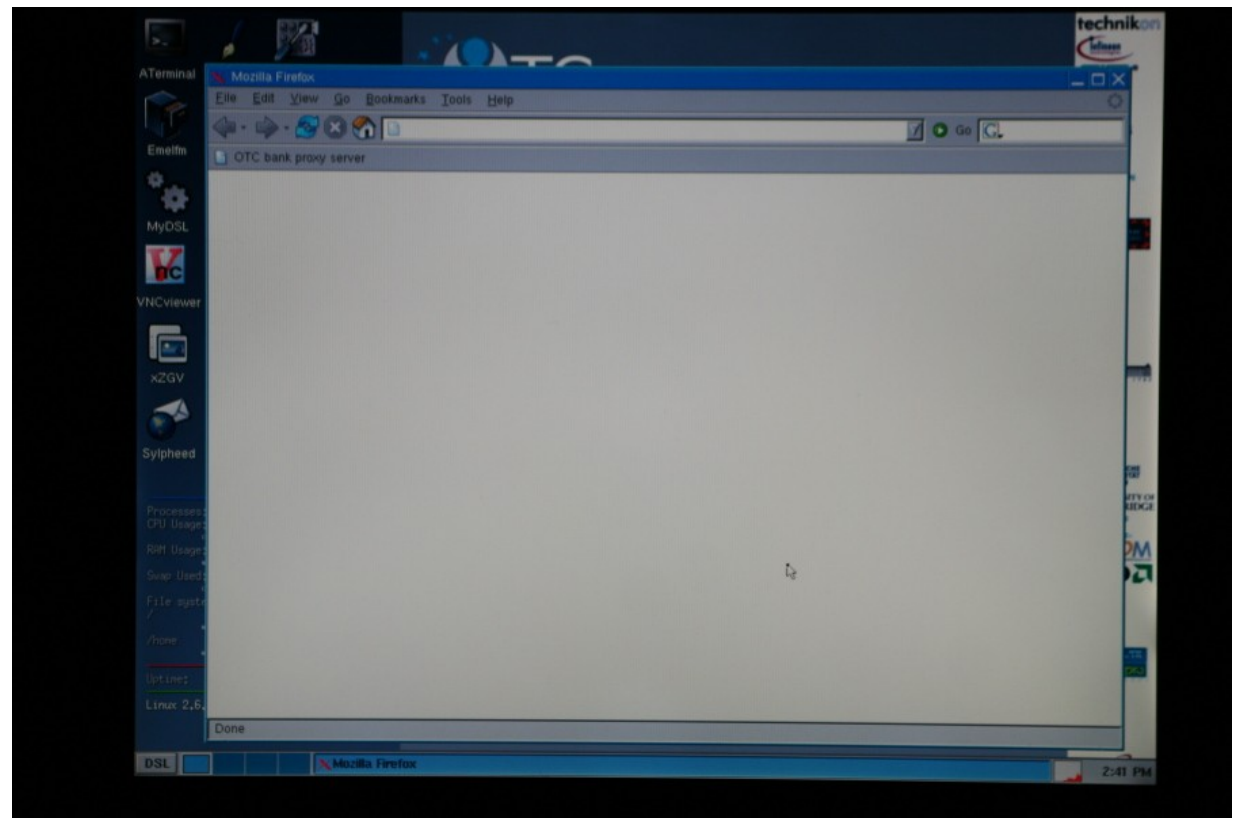

Screenshot 12. Firefox started in the domU domain and its toolbar.

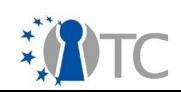

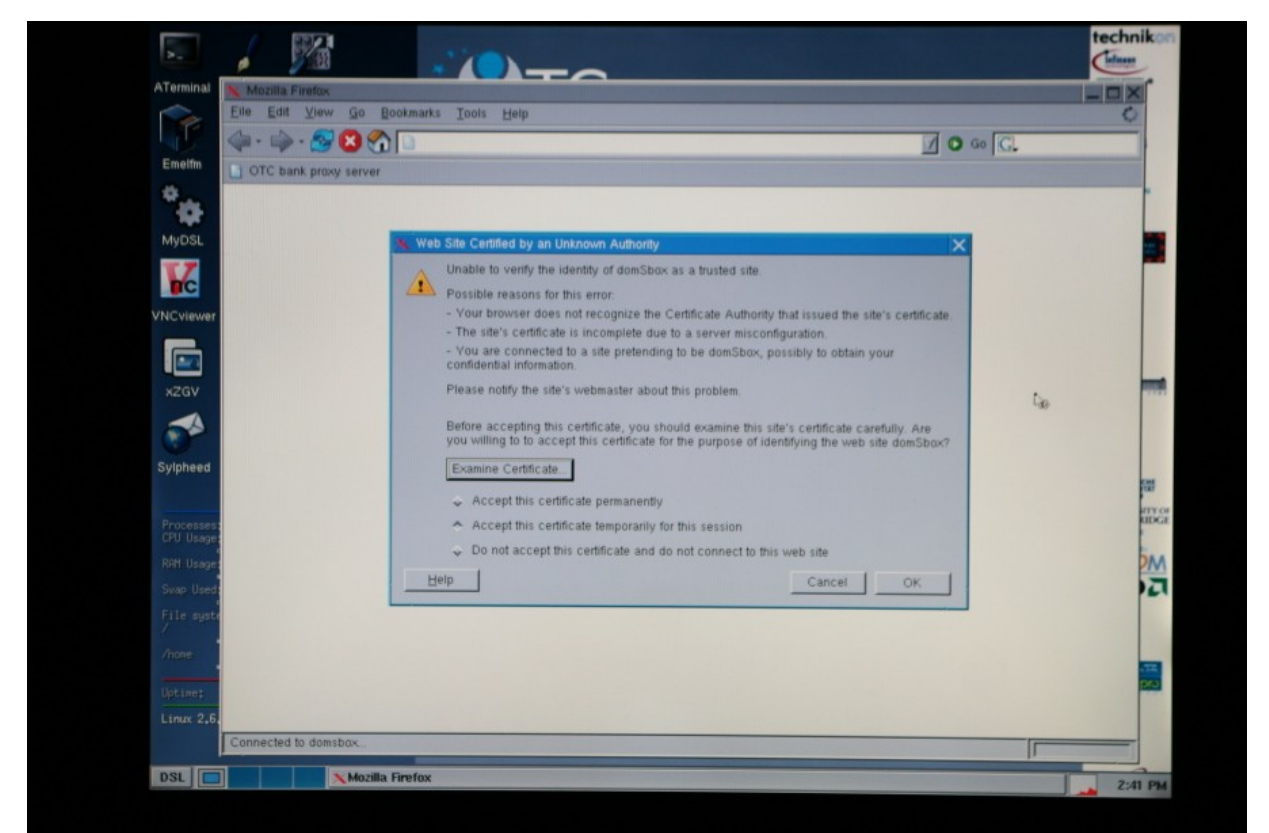

Screenshot 13. Certificate dialog window displayed for the bank websystem.

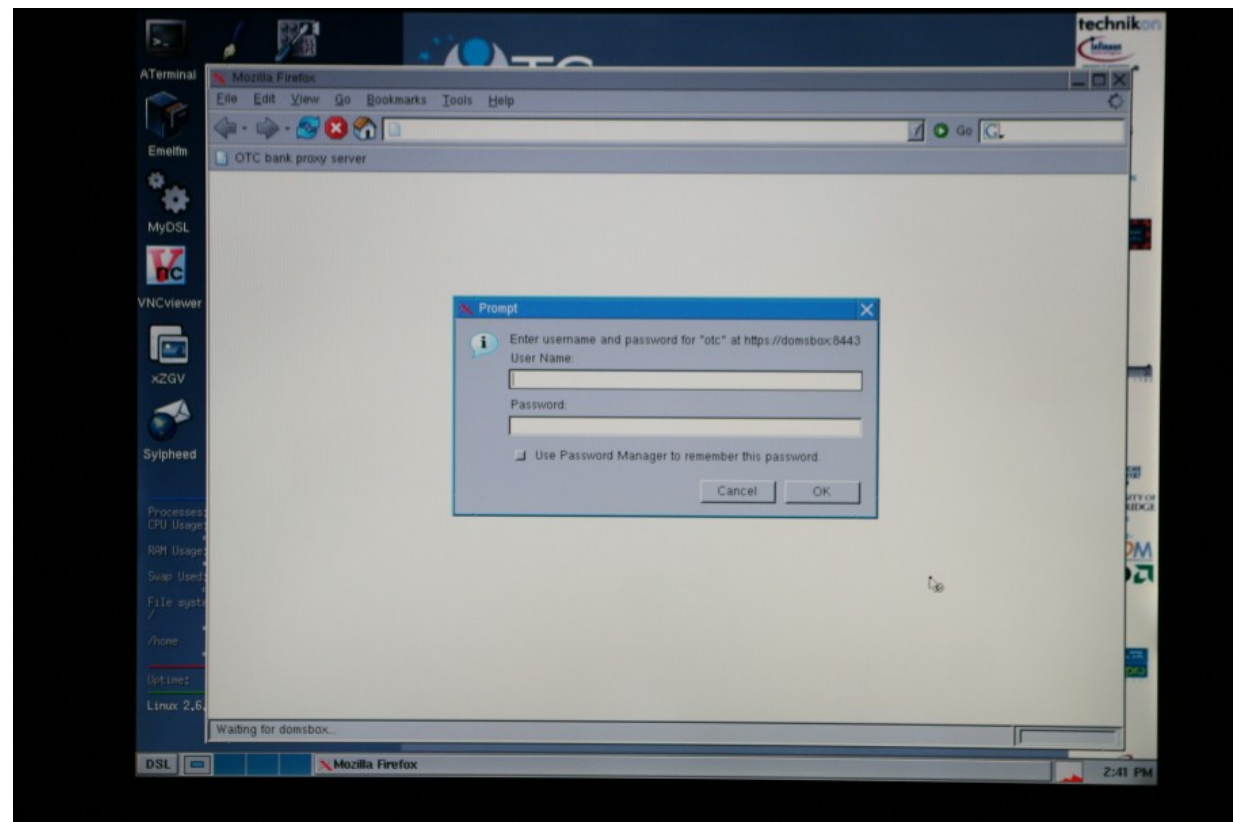

Screenshot 14. Logging in to the bank web system.

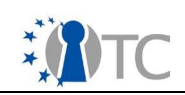

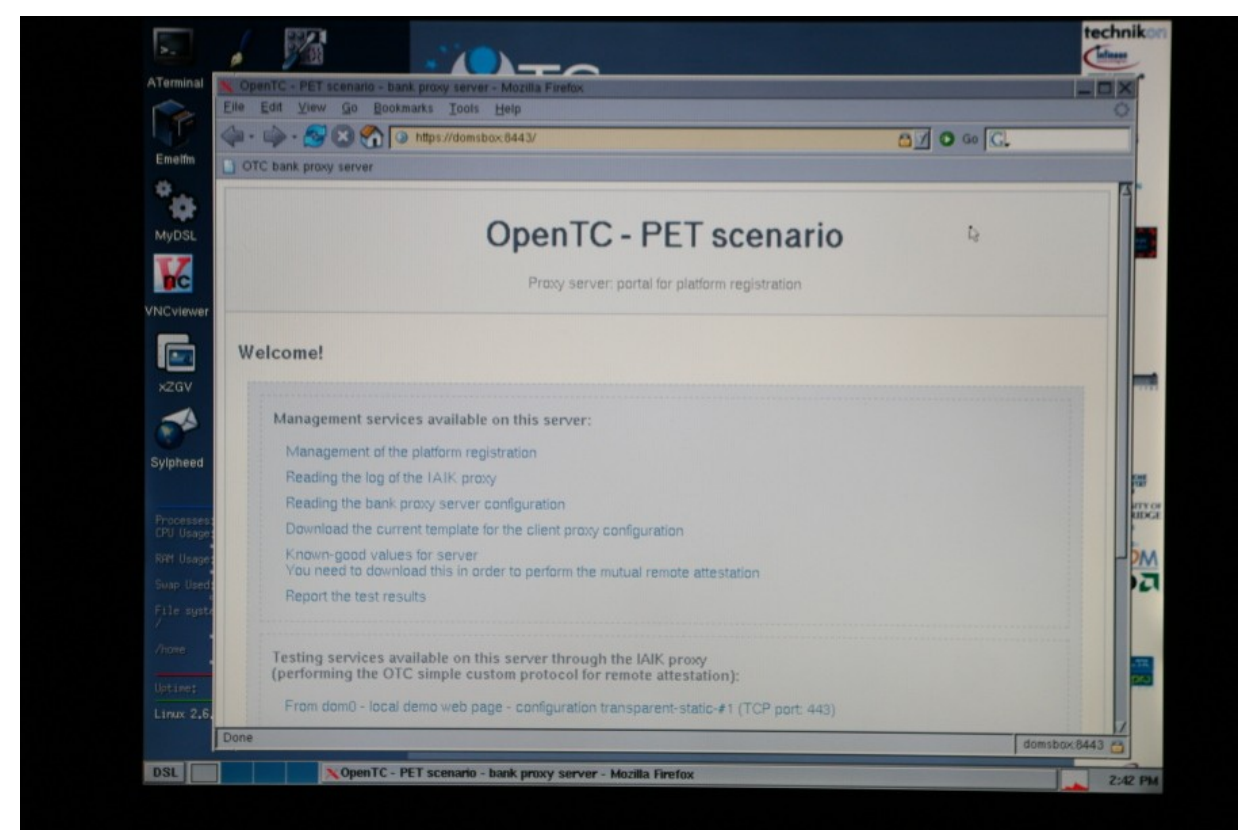

Screenshot 15. The bank web system's main page.

# 3.15 BANK STEP 5

During this step, the user will access the records of the trusted banking domain (domS) on the banking web system.

In the "management of the platform registration" page (see **screenshot 16**), you will find a list of the platforms that are registered on the banking server. We will use for this scenario the one named "OTC-Generic".

**Note:** You can also create a new entry with a chosen name using the "Registering a new platform" form at the bottom of the page.

Click on the "OTC-Generic" link, which will redirect you to another page to manage the selected platform.

# 3.16 BANK STEP 6

Now, the user must enable the good values of the trusted banking domain (domT) so that trusted communication is possible in the next steps.

The list of the enabled and disabled good values for the platform "OTC-Generic" will be listed (see **screenshot 17**). Initially the enabled list is empty, because the uploaded values are put in the disabled list by default.

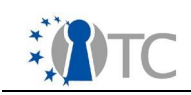

Each good value is listed by the name of the uploaded file, together with the value (the SHA-1 digest of the domain that was measured). Each good value can be enabled or disabled individually.

You will see only one entry in the disabled list. Under this entry, click on the "enable this set" link to enable the good values. The user's banking domain (domT) is now registered with the bank server (see **screenshot 18**). You will see that the disabled list of empty, while the enabled list was updated with the good values (see **screenshot 19**).

There are two links at the top of the page, named "home" and "back". Click on the "back" link. Do not use the browser's back button.

**Note:** At this point in the PET scenario, the bank has just approved the good values corresponding to the customer's platform configuration. The user is now allowed to connect to the banking services.

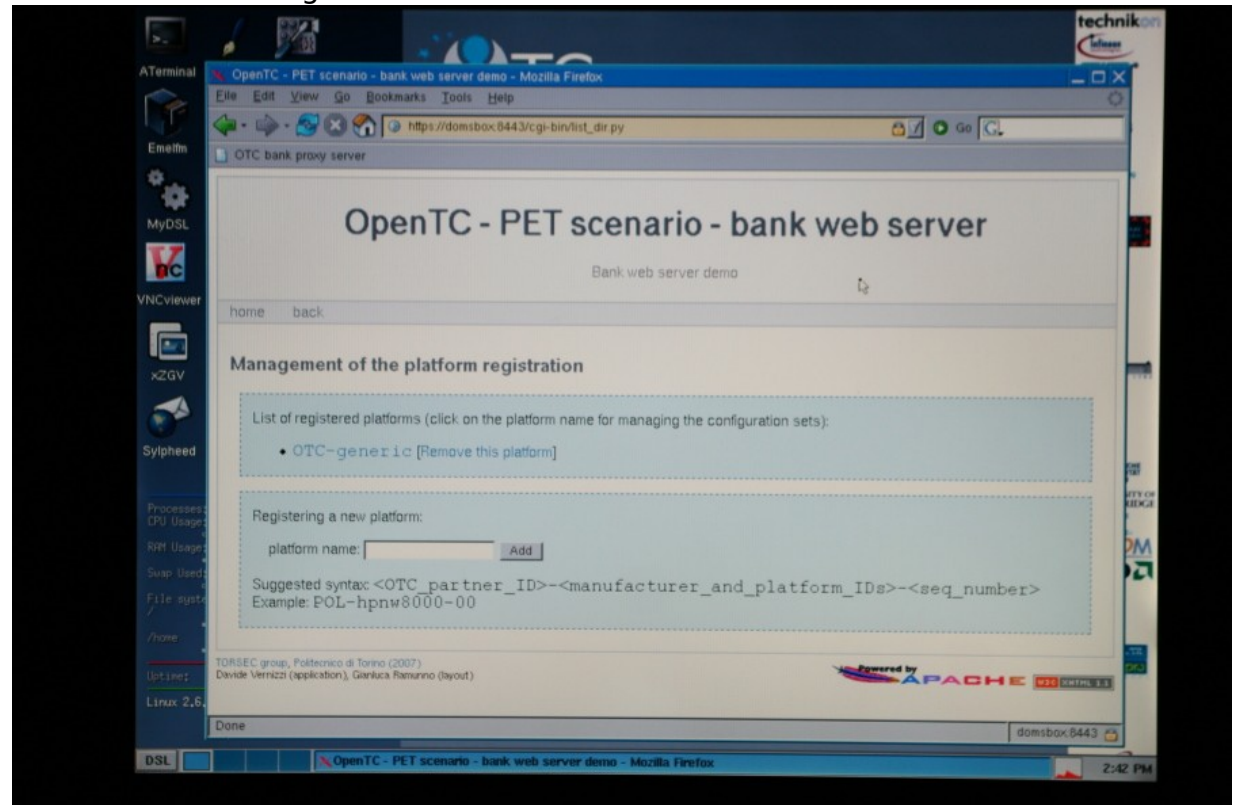

Screenshot 16. Management of the platforms page.

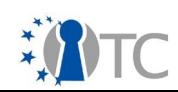

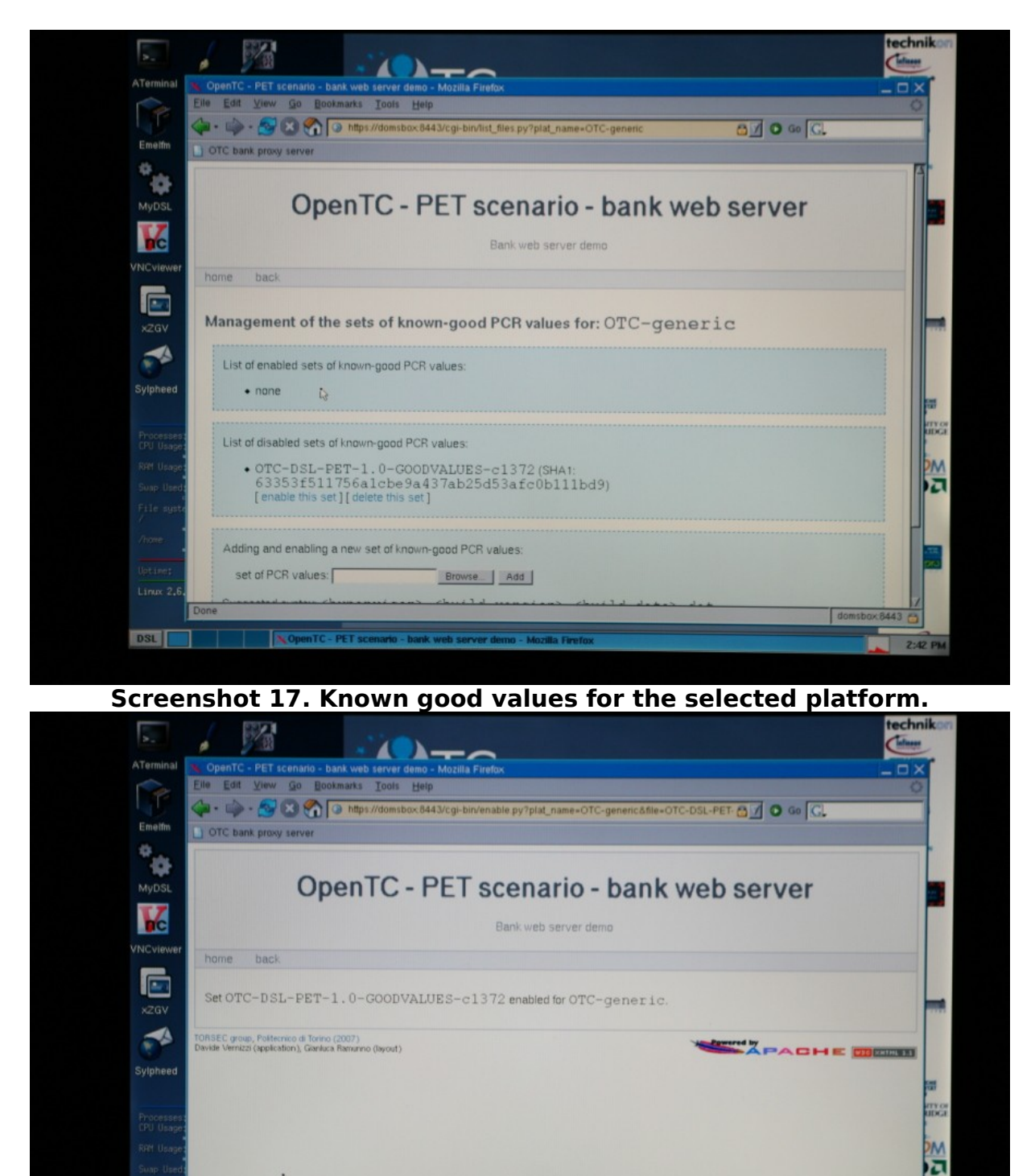

Screenshot 18. The known good values have been enabled.

DSL

2

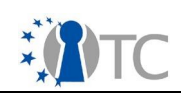

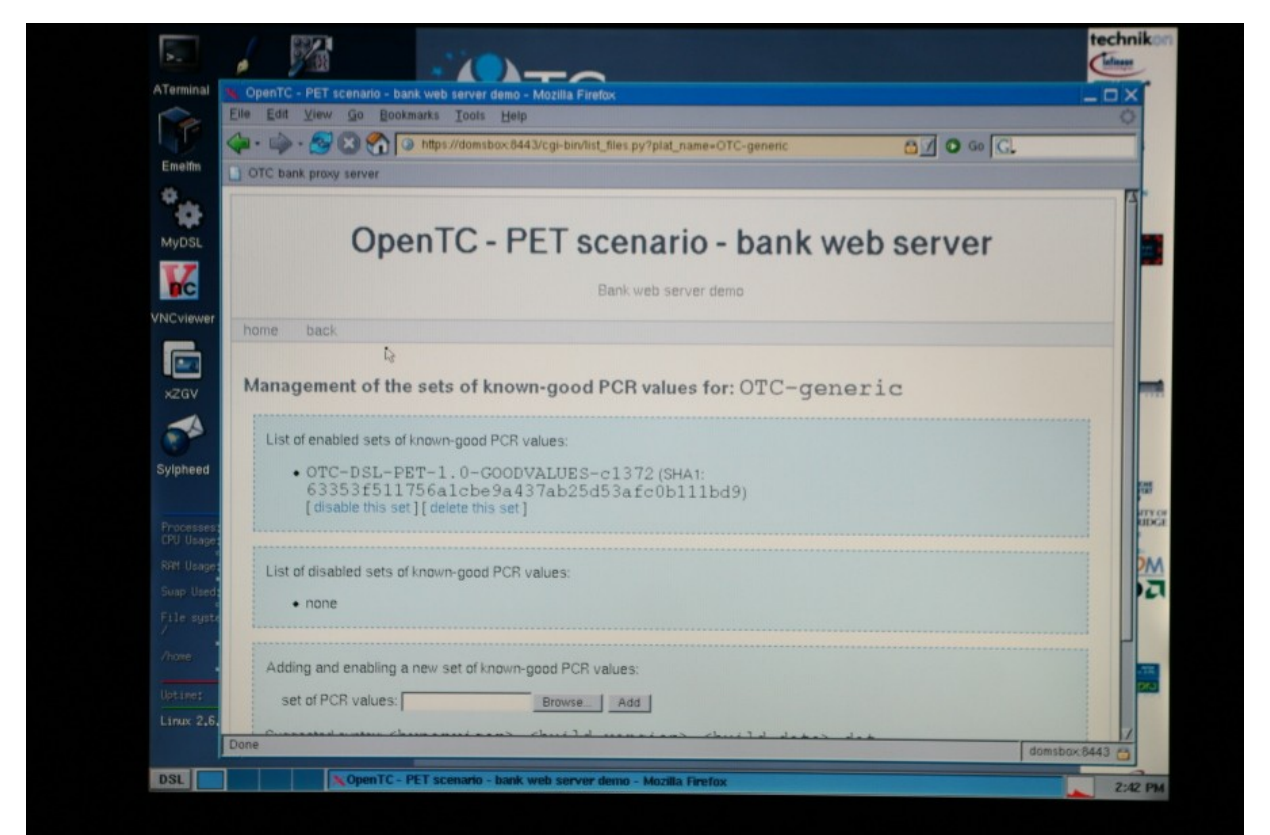

Screenshot 19. Updated list of the enabled and disabled list of good values.

# 3.17 CLIENT STEP 9

Now that the trusted communication setup is completed, the user has to switch back to the trusted banking domain (domT), also switching role in the scenario.

Press "Alt+F2" to switch back to the domain domT. You will see the Firefox browser window (see **screenshot 20**), as when the domain was started in **CLIENT STEP 6** (see **screenshot 8**).

### 3.18 CLIENT STEP 10

The final step in the PET scenario consists in accessing the banking services from the trusted banking domain (domT).

Click on the "Trans. Tunnel (domS)" link in the Firefox tool bar. Firefox will ask you if you want to accept the certificate presented by the banking server (see **screenshot 21**). In the dialog box, choose "Accept this certificate temporarily for this session" and click on the "OK" button. Upon successful connection, you will see a welcome web page (see **screenshot 22**).

**Congratulations!** You have successfully completed the PET scenario using the OTC PET proof-of-concept prototype Live CD. The welcome page is only here to illustrate the endpoint of the scenario, and does not offer a real banking service.

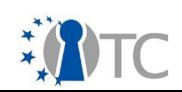

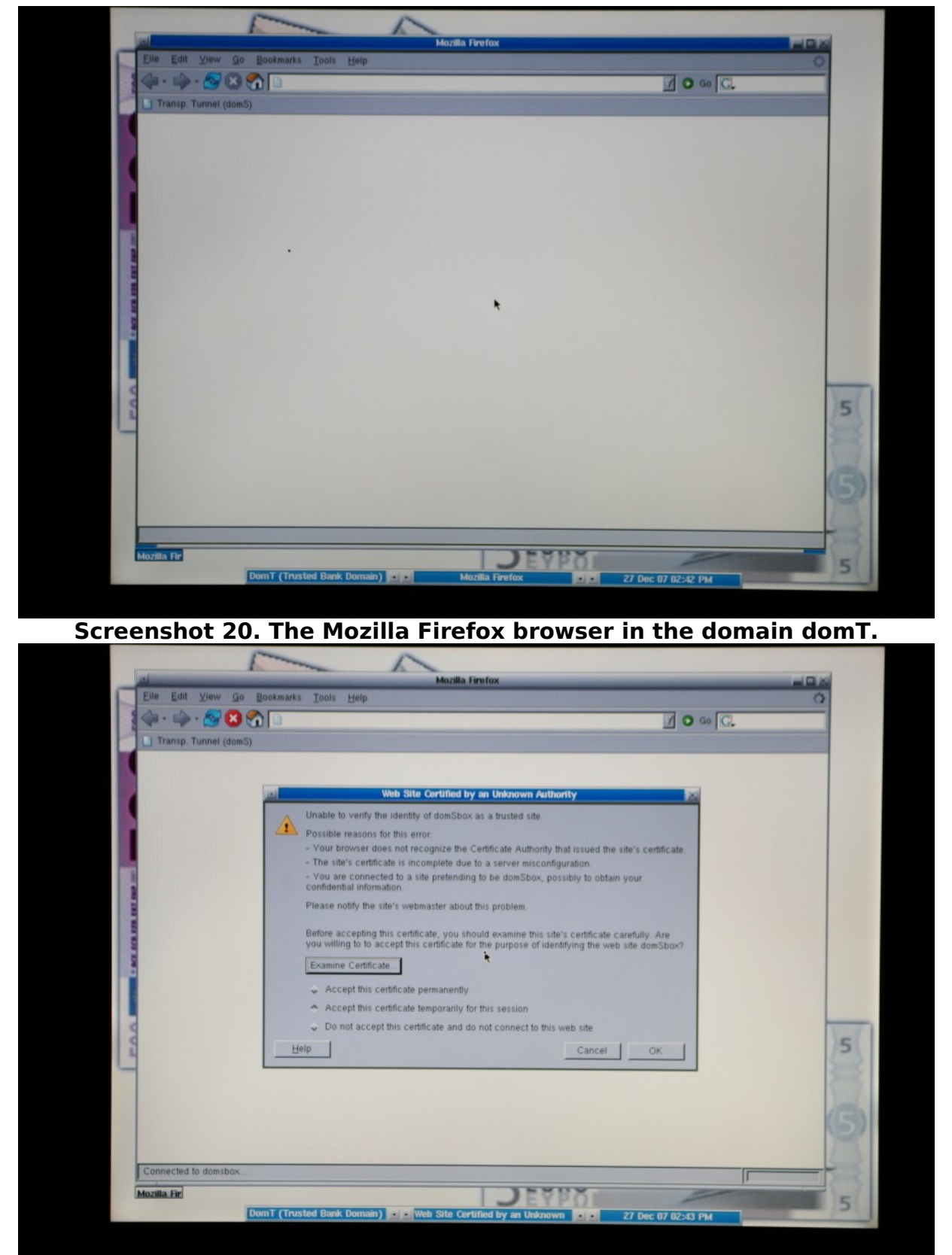

Screenshot 21. The certificate of the banking domain domS is presented.

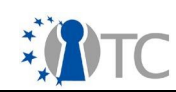

| OpenTC - PET scenario - Bank web server demo Bank web server: online banking web site demo Welcome! If you can see this page, the remote attestation of your platform through the IAIK proxy was successful Demo log in OpenTC web site: http://www.opentc.net/                                             | II - 🎰 - 🔗 😒 🐑 https://domsbox/<br>Transp. Tunnel (domS)                                        | 8 🗹 🗿 🚳 🖸                      |
|----------------------------------------------------------------------------------------------------|-------------------------------------------------------------------------------------------------|--------------------------------|
| Welcome!         If you can see this page, the remote attestation of your platform through the IAIK proxy was successful!         Demo log in         OpenTC web site: http://www.opentc.net/         TORSEC group, Following of Torno (2007)         Demote Verreze (application), Geniuse Remunno (byout) | OpenTC - PET scenario - Bank web server: online bankin                                          | ank web server demo            |
| If you can see this page, the remote attestation of your platform through the IAIK proxy was successfull Demo log in OpenTC web site: http://www.opentc.net/ TDRSEC.group, Politeorico of Torno (2007) Devide Wirrzzi (application), Geniuca Banunno (byout)                                                | Welcome!                                                                                        |                                |
| OpenTC web site: http://www.opentc.net/ TORSEC group, Politicnico di Torino (2007) Devide Vernizzi (application), Garnica Ramunno (layout)                                                                                                    | If you can see this page, the remote attestation of your platform through t<br>Demo log in      | the IAIK proxy was successful! |
| TORSEC group, Politenico di Torno (2007)<br>Davide Verrizzi (application), Giariuca Famunno (layout)                                                                                                    | OpenTC web site: http://www.opentc.net/                                                         |                                |
|                                                                                                    | RSEC group, Politenico di Torino (2007)<br>ide Vernizzi (application), Ganiuca Pamunno (layout) |                                |

Screenshot 22. Welcome page after successful trusted communication.

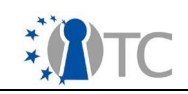

# 4 **Appendices**

These appendices describe various technical aspects of the OTC PET proof-of-concept prototype.

#### 4.1 How to enable booting from the CD-ROM on an HP nx6325 laptop

- When your computer powers up, press the "F10" key to enter the BIOS setup;
- Select the "Boot Device" menu;
- Select the "Optical Disk Drive" option to boot from CD-ROM;
- Save the changes and exit the BIOS setup.

#### 4.2 How to clear and reactivate the TPM on an HP nx6325 laptop

**Note:** Clearing and reactivating the TPM will delete all keys in the TPM. Any data that has been encrypted using the keys stored or dependent on the TPM will become inaccessible.

#### 4.2.1 BIOS Patch

The BIOS version should be F04 or higher. If you have an earlier version, you should first install the BIOS update that can be downloaded from the following address in the HP support site:

http://h20000.www2.hp.com/bizsupport/TechSupport/DriverDownload.jsp? &lang=en&cc=uk&pnameOID=1849083&taskId=135&prodTypeId=321957&prodSerie sId=1849082&lang=en&cc=uk

#### 4.2.2 Reactivation Procedure

You should first clear the TPM:

- When your computer powers up, press the "F10" key to enter the BIOS setup;
- Enter the "Security" section;
- Select "TPM Embedded Security";
- Set the "Reset to factory settings" option to "Yes";
- Save the changes and exit the BIOS setup;
- When you reboot, a prompt asks the question "Clear the TPM?";
- Answer "Yes".

The TPM is now cleared. The TPM needs to be re-activated, following the same procedure as if it was activated for the first time:

- During the laptop power up, press the "F10" key again to enter the BIOS setup;
- Enter the "Security" section;
- Select "TPM Embedded Security";
- Set the "Embedded Security Device State" option to "Enabled";
- Save changes and exit the BIOS setup;
- When you reboot, a prompt asks the question "Activate the TPM?;
- Answer "Yes".

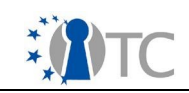

### 4.3 How to clear and reactivate the TPM on an IBM/Lenovo T60p laptop

**Note:** Clearing and reactivating the TPM will delete all keys in the TPM. Any data that has been encrypted using the keys stored or dependent on the TPM will become inaccessible.

The procedure is as follows:

- Power down the laptop;
  - Note that a reboot will not suffice;
- Power up the computer;
- Press the blue "Think Vantage button" to bring up the boot menu;
- When the boot menu appears, press "F1" to bring up the BIOS setup;
- Enter the "Security" section;
- Set the "Security Chip" option to "Active";
- Choose the "Clear Security Chip" option as well to revoke ownership;
- Save the changes and exit BIOS;
- Power down the laptop again;
- Finally, power up the laptop.

### 4.4 How to set the IP address

#### 4.4.1 Rationale and prerequisites

The virtual machines of the OTC PET proof-of-concept prototype require a DHCP server in the local area network (LAN) to get their (local) IP addresses. However, there might be problems related to DHCP servers:

- The DHCP server may time-out and not assign dynamically an IP address;
- There may not be a DHCP server at all;
- There may be IP address conflicts.

In these three cases, you might need to set up the IP addresses manually.

**Note:** The Linux images prepared for OTC PET proof-of-concept prototype Live CD are configured to use only ordinary (i.e. wired) ethernet connections. You can not use wireless networking with the prototype.

**Note:** The OTC PET proof-of-concept prototype always assumes that the eth0 interface is used. In case you have more than one network card, the one with the cable plugged in might not be eth0. The order of the interfaces (e.g., eth0, eth1, etc.) may be different from the order when using your normal Operating System.

**Note:** Any change you make when running the OTC PET proof-of-concept prototype Live CD is lost when you reboot.

#### 4.4.2 Procedure in case of DHCP server problems

- Boot the OTC PET proof-of-concept prototype, connected to the wired network;
- Login but do not start the X Window GUI;

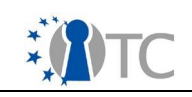

- Now you have full root access from the terminal;
- Use the ifconfig command to check the state your network card. A card that has been assigned an address should give an output like the following (IP address is highlighted):
  - # ifconfig eth0
  - eth0 Link encap:Ethernet HWaddr 00:17:08:35:5E:AF inet addr:192.168.1.4 Bcast:192.168.1.255 Mask:255.255.255.0 UP BROADCAST MULTICAST MTU:1500 Metric:1 RX packets:109435 errors:0 dropped:0 overruns:0 frame:0 TX packets:106817 errors:0 dropped:0 overruns:0 carrier:0 collisions:0 txqueuelen:1000 RX bytes:101900227 (97.1 Mb) TX bytes:27928481 (26.6 Mb) Interrupt:233
- If the network card is not listed at all or if it has not been assigned an IP address, then continue the instructions below;
- Firstly, re-attempt to send a DHCP request by executing the following commands a few times:
  - # ifdown eth0
  - # ifup eth0
- If you do not get any error message, you should now have an IP address;
  - Verify this by executing the "ifconfig" command as shown above. If you have succeffully obtained an IP address, you can use the "startx" command to continue with the prototype's original scenario (CLIENT STEP 6).
- If you get an error message when using the command "ifup", then modify the file /etc/pump.conf, and increase the two numbers, corresponding to the number of retries and the timeout period, the following way: retries 5
  - timeout 15
- Execute the ifdown/ifup sequence of commands again.

**Note:** If you don't have a DHCP server, or all these methods fail, you will have to set up a static IP, see next section.

### 4.5 Procedure for assigning a static IP address

- Boot the OTC PET proof-of-concept prototype, connected to the wired network;
- Login but do not start the X Window GUI. Now you have full root access on the terminal;
- Modify the /etc/network/interfaces file, and change the label "dhcp" to "static" in the following line:

iface eth0 inet dhcp

• Also add the following lines with the appropriate information for your network connection:

address YOUR\_IP\_ADDRESS netmask YOUR\_NETWORK\_MASK broadcast YOUR\_BROADCAST\_IP\_ADDRESS gateway YOUR\_GATEWAY\_IP\_ADDRESS dns -nameservers YOUR\_NAMESERVER(S) IP\_ADDRESS(ES)...

Modify the /etc/resolve.conf file by changing the following lines with the

appropriate information (as above): search YOUR\_DOMAIN\_NAME nameserver FIRST\_NAMESERVER\_IP\_ADDRESS 1.0

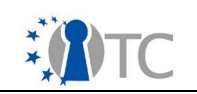

nameserver SECOND\_NAMESERVER\_IP\_ADDRESS nameserver ...

• Execute the ifdown/ifup sequence of commands, as shown in the previous section. The network interfaces should now be up with the static address.

# 4.6 How to change the boot parameters

There are two types of boot parameters that can be changed in the OTC PET proof-ofconcept prototype:

- Trusted GRUB's list of images to load are stored in the file /boot/grub/menu.lst, and they can also be modified at run-time by using GRUB's edit mode;
- All other startup parameters are stored in the /etc/otc.conf file. This file is formatted in a bash format, and anyone with experience in editing Linux configuration files should have no difficulty in configuring the OTC PET proof-of-concept prototype.

### 4.6.1 System startup parameters

If you want to increase the number of domains running at the same time, you should increase the max\_loop value, which is by default 5.

#### 4.6.2 User startup parameters

The following optional parameters are listed for informational purpose:

| PET: mode                                             |                        |                     |  |  |  |  |
|-------------------------------------------------------|------------------------|---------------------|--|--|--|--|
| Values:                                               | standard, advanced     | (default: standard) |  |  |  |  |
| tGRUB parameter:                                      | pmode                  |                     |  |  |  |  |
| otc.conf parameter:                                   | OTC_DEFAULT_PETMODE    |                     |  |  |  |  |
| <ul> <li>PET: good or rogue</li> </ul>                | PET: good or rogue dom |                     |  |  |  |  |
| Values:                                               | good, rogue            | (default: good)     |  |  |  |  |
| tGRUB parameter:                                      | domT                   |                     |  |  |  |  |
| otc.conf parameter:                                   | OTC_DEFAULT_PETDOMT    |                     |  |  |  |  |
| <ul> <li>PET: user mode</li> </ul>                    |                        |                     |  |  |  |  |
| Values:                                               | expert, normal         | (default: expert)   |  |  |  |  |
| tGRUB parameter:                                      | user                   |                     |  |  |  |  |
| otc.conf parameter:                                   | OTC_DEFAULT_PETUSER    |                     |  |  |  |  |
| <ul> <li>PET: transparent mode</li> </ul>             |                        |                     |  |  |  |  |
| Values:                                               | false, true            | (default: true)     |  |  |  |  |
| tGRUB parameter:                                      | transp                 |                     |  |  |  |  |
| otc.conf parameter:                                   | OTC_DEFAULT_PETTRANS   | SP                  |  |  |  |  |
| <ul> <li>PET: remote transparent demo mode</li> </ul> |                        |                     |  |  |  |  |
| Values:                                               | false, true            | (default: false)    |  |  |  |  |
| tGRUB parameter:                                      | remtranspdemo          |                     |  |  |  |  |
| otc.conf parameter:                                   | OTC_DEFAULT_PETREM_1   | RANSP_DEMO          |  |  |  |  |
| PET: keyboard lay                                     | but                    | / · · · · ·         |  |  |  |  |
| Values:                                               | us, uk, de, it,etc     | (default: us)       |  |  |  |  |
| tGRUB parameter:                                      | lang                   |                     |  |  |  |  |
| otc.conf parameter:                                   | OIC_DEFAULI_KEYTABLE   |                     |  |  |  |  |
| PEI: screen resolution                                | tion                   | 400 1050 1000 1000  |  |  |  |  |
| values:                                               | 1024X/68, 1280X1024, 1 | 400X1050, 1600X1200 |  |  |  |  |
|                                                       |                        |                     |  |  |  |  |

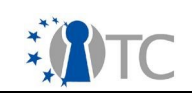

(default: 1024x768)

tGRUB parameter: otc.conf parameter:

res OTC\_DEFAULT\_SCREENRES

# 4.7 How to change the bank proxy server

The procedure to use a separate (maybe remote) bank proxy server than the default one provided on the OTC PET proof-of-concept prototype Live CD is the following:

- Open the configuration file /usr/share/opentc/scripts/otc-pet-functions;
- Update the bash variable PROXYSRV at the beginning of the file with the new IP address (or DNS name) of the banking server;
- Use the new IP address (or DNS name) in the browser from either the domain dom0, or domU, for accessing the web portal.

# 4.8 How to add new server measurements to the client

If you modify the bank proxy server, then its measurement is different and needs to be changed in the OTC PET proof-of-concept prototype. If not changed, the measurements will not match those expected and trusted communication will not work properly.

Download the new measurement (stored in a file) from the web portal and copy them from the appropriate sub-folder (depending on the the server type, e.g. hpnw8000 or hpnx6325) in the following folder in dom0's file system: /usr/share/opentc/srv-good-conf/